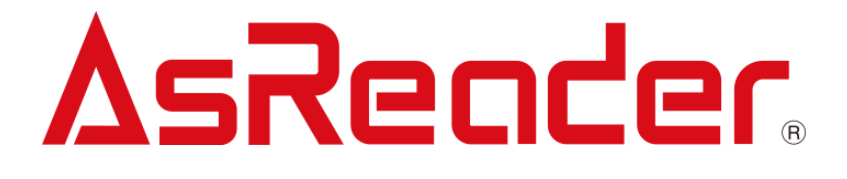

Copyright © Asterisk Inc. All Rights Reserved.

AsReader® is a registered trademark of Asterisk Inc.

Other company and product names are generally trademarks or registered trademarks of their respective companies.

The contents of this manual are subject to change without notice.

## **Revision History**

| Version | Description     | Date      |
|---------|-----------------|-----------|
| V1.0    | Initial version | 2023/9/13 |
|         |                 |           |

ASTERISK INC.

## Contents

#### Preface 4

#### About the Demo App for ASR-P3xU 5

#### 1 How to Connect 6

- 1.1. How to Connect P3xU to Windows device 6
- 1.2. Start the App 7
- 1.3. How to Connect 8
- 1.4. How to Disconnect 8

#### 2 Inventory 9

- 2.1. Inventory 9
- 2.2. Tag Count 11
- 2.3. Inventory Round 12
- 2.4. Elapsed Time 12
- 2.5. RSSI 12

#### 3 Basic 13

- 3.1. Power 13
- 3.2. Read Time 13
- 3.3. Idle Time 13
- 3.4. Region 14
- 3.5. Channel 14
- 3.6. Frequency Automatic 14
- 3.7. Session 15
- 3.8. Target 15
- 3.9. Collision 16

ASTERISK INC.

- 3.10. Buzzer 16
- 3.11. RSSI Threshold 17
- 3.12. Default Setting 17
- 3.13. Basic Information 17

#### 4 Tag Operation 19

- 4.1. Selecting Tag 19
- 4.2. Select a Tag to Read / Write / Lock / Kill 21
- 4.3. Read / Write / Lock / Kill 23
  - 4.3.1. Basics 23
  - 4.3.2. Reading Tag 23
  - 4.3.3. Writing to Tag 24
  - 4.3.4. Lock Tag 26
  - 4.3.5. Killing Tag 28

#### 5 HID Setting 29

- 5.1. Mask 30
- 5.2. Output without Repeat EPC or Output without Repeat TID 31
- 5.3. Repeat data filter time 32
- 5.4. Inventory interval 33
- 5.5. Output suffix 34

#### 6 Other Settings 36

- 6.1. Export Path 36
- 6.2. Scheduled Inventory 37

#### 7 Firmware Update 39

- 7.1. P3xU Firmware Update 39
- 7.2. RFID Module Firmware Update 41

ASTERISK INC.

## Preface

This document describes the correct operation method of the "ASR-P3xU Demo App" for Windows. Be sure to read this carefully before using the app.

If you have any comments or questions about this manual, please don't hesitate to get in touch with us at:

AsReader, Inc.

Toll Free (US+Canada): +1 (888) 890 8880 / Tel: +1 (503) 770 2777 x102 920 SW 6th Ave., 12th Fl., Suite 1200, Portland, OR 97204-1212 U.S.A. https://asreader.com

Asterisk Inc. (Japan) AsTech Osaka Building 6F, 2-2-1, Kikawanishi, Yodogawa-ku, Osaka, 532-0013 JAPAN https://asreader.jp

## About the Demo App for ASR-P3xU

The "ASR-P3xU Demo App" (hereinafter referred to as "Demo App") is an application that customers can use together with our company's ASR-P3xU devices (hereinafter referred to as "P3xU"), including the P35U and P37U. Please download this application from the link below.

https://asreader.com/products/asr-p35u/?SDK

Note: The ASR-P3xU Demo App is a dedicated Demo App for ASR-P3xU devices.

ASTERISK INC.

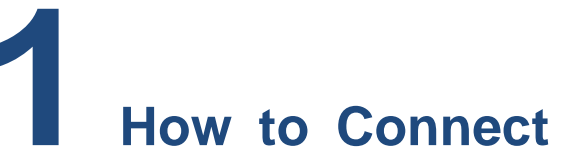

## **1.1.How to Connect P3xU to Windows device**

1. Switch the DIP Switches of the P3xU to "Serial mode" (1: OFF 2: ON)

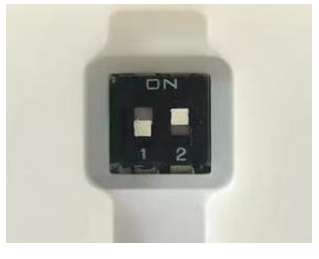

FIG. 1-1-1 DIP Switch

 Connect the POWER/PC port of the P3xU and a Windows device using a USB-C cable. When the connection is successful, the LED will light up and it will beep twice.

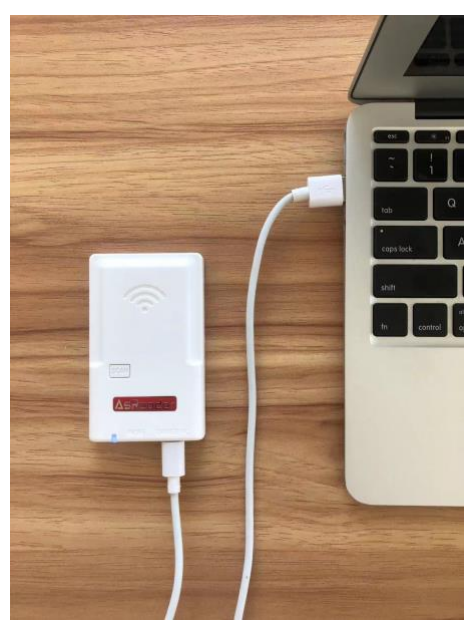

FIG. 1-1-2 Connect the P3xU to a Windows device

## 1.2. Start the App

Double click "AsReaderP3xU\_Demo.exe".

| AsReaderP3xU_Demo.exe        | Double click |
|------------------------------|--------------|
| AsReaderP3xU_Demo.exe.config |              |
| AsReaderP3xU_Demo.pdb        |              |
| AsReaderP3xU.dll             |              |
| AsReaderP3xU.pdb             |              |

#### FIG. 1-2-1 Starting the app

The screen below is displayed after starting the app.

| AsReaderP3xU 1.0.3                    |                                 |                    |                                  |           | - 0                          |
|---------------------------------------|---------------------------------|--------------------|----------------------------------|-----------|------------------------------|
| VCP<br>COM Port COM6 V Search         | h Baud Rate 115200bps           | Connect Disconnect |                                  |           | 1                            |
| Firmware Update                       |                                 |                    |                                  |           |                              |
| FW Version Get Ver                    | HW Version Get Ver              | RFID FW Version    | Get Ver                          |           |                              |
| FW Files                              | Get Files Update RFID FW Files  | Get Files          | Update                           |           |                              |
| Basic Operation Tag HID Setting Other | Setting                         | Inventory Data     |                                  |           |                              |
| Inventory Settings                    | Set Power Get Power             | Start Tag Count 0  | Inventory Round 0 Elapsed Time(s | ec) 0 RSS | SI(ON/OFF) ON OFF            |
|                                       | Set Read Time Get Read Time     | Tag List           | All Tag Count: 0                 | Flush     |                              |
| Read Time:(10~40000ms)                | Set Idle Time Get Idle Time     | Index PC EPC       | RSSI Data                        | Count     | Total Singulation            |
| Idle Time(0~40000ms)                  |                                 |                    |                                  |           | Tatal Unious                 |
| REGION_US V                           | Set Region Get Region           |                    |                                  |           | 0                            |
| ~                                     | Set Channel Get Channel         |                    |                                  |           | Total Duration (mc)          |
| Frequency Automatic                   | Set Get                         |                    |                                  |           | 0                            |
| SESSION_S0 V                          | Set Session Get Session         |                    |                                  |           | Singulation Data (tage (see) |
| A v                                   | Set Target Get Target           |                    |                                  |           | 0                            |
| Q Start 0 V Min 0 V Max 0             | Set Collision Get Collision     |                    |                                  |           |                              |
| OFF 🗸                                 | Set Buzzer Get Buzzer           |                    |                                  |           |                              |
| - 0 (-99°0) Set RS                    | SI Threshold Get RSSI Threshold |                    |                                  |           |                              |
| Default Setting                       | Basic Information               |                    |                                  |           |                              |
| Default Setting                       | SDK Version                     |                    |                                  |           |                              |
|                                       | 5/14                            |                    |                                  |           |                              |

FIG. 1-2-2 Screen displayed after starting the app

Note: If the software is started before the P3xU is connected, the COM Port box may be empty. Click the "Search" button to get the COM Port.

| COM Port 🗸 Search | VCP      |   |        | Click |
|-------------------|----------|---|--------|-------|
|                   | COM Port | ~ | Search |       |

FIG. 1-2-3 Getting the COM Port

ASTERISK INC.

## **1.3. How to Connect**

Select the correct COM Port, then click the "Connect" button to connect to the P3xU.

| VCP      |        | ① Selec | t         |           |         | 2 Click    |
|----------|--------|---------|-----------|-----------|---------|------------|
| COM Port | COM6 ~ | Search  | Baud Rate | 115200bps | Connect | Disconnect |

#### FIG. 1-3-1 How to connect

The screen below is displayed once connected.

| AsReaderP3xU 1.0.3                                                                         |                   |                |                            |                             |           |                                                                                                    |                                                                                                    |                                                                                                    |                        | 1     |
|--------------------------------------------------------------------------------------------|-------------------|----------------|----------------------------|-----------------------------|-----------|----------------------------------------------------------------------------------------------------|----------------------------------------------------------------------------------------------------|----------------------------------------------------------------------------------------------------|------------------------|-------|
| VCP<br>COM Port COM6 Search<br>Firmware Update<br>FW Version 11.0.21 Get Ver H<br>EW Elles | Baud Rate 1152    | Get Ver        | Connect<br>RFID FW Version | Disconnect<br>RED4S_v22.1_J | Get Ver   | 2023/03/20<br>2023/03/20<br>2023/03/20<br>2023/03/20<br>2023/03/20<br>2023/03/20<br>2023/03/20<br>2023/03/20 | 16:43:51 0x8e:GET<br>16:43:51 0x5c:GET<br>16:43:51 0x52:GET<br>16:43:51 0x54:GET<br>16:43:51 0x61:GET<br>16:43:51 0x62:GET<br>16:43:51 0x3:GET<br>16:43:51 0x63:GET | SELECTION ENAB<br>FW VERSION<br>HID WORK PARAN<br>BUZZER<br>RSSI THRESHOLD<br>HW VERSION<br>READER INFORMA<br>PRODUCT_SN | LE<br>IS<br>TION       |       |
| Basic Operation Tag HID Setting Other Set                                                  | ting              | RFID FW Files  | Inventory Data             | Get riles                   | opuate    |                                                                                                    |                                                                                                    |                                                                                                    |                        |       |
| Inventory Settings                                                                         | Set Power         | Get Power      | Start                      | Tag Count 0                 | Inventory | Round 0                                                                                                    | Elapsed Tim                                                                                                    | ne(sec) 0                                                                                                    | RSSI(ON/OFF)   ON  O   | FF    |
| 100                                                                                        | Set Read Time     | Get Read Time  | Tag List                   |                             |           | All                                                                                                    | Tag Count: 0                                                                                                    | Flue                                                                                                    | sh                     |       |
| Read Time(10~40000ms) 400                                                                  | Set Idle Time     | Get Idle Time  | Index PC                   | EPC                         |           | RSSI                                                                                                    | Data                                                                                                    | Count                                                                                                    | Total Singulation      |       |
| Idle Time(0~40000ms)<br>REGION_JAPAN v                                                     | Set Region        | Get Region     |                            |                             |           |                                                                                                    |                                                                                                    |                                                                                                    | Total Unique           |       |
| CHANNEL_33 922.4Mhz 🗸                                                                      | Set Channel       | Get Channel    |                            |                             |           |                                                                                                    |                                                                                                    |                                                                                                    | 0                      |       |
| Frequency Automatic                                                                        | Set               | Get            |                            |                             |           |                                                                                                    |                                                                                                    |                                                                                                    | Total Duration (ms)    |       |
| SESSION_S0 ~                                                                               | Set Session       | Get Session    |                            |                             |           |                                                                                                    |                                                                                                    |                                                                                                    | 0                      |       |
| A/B v                                                                                      | Set Target        | Get Target     |                            |                             |           |                                                                                                    |                                                                                                    |                                                                                                    | Singulation Rate (tags | :/sec |
| FixedQ         V           Q Start         4         V         Max         4         V     | Set Collision     | Get Collision  |                            |                             |           |                                                                                                    |                                                                                                    |                                                                                                    | 0                      |       |
| HIGH ~                                                                                     | Set Buzzer        | Get Buzzer     |                            |                             |           |                                                                                                    |                                                                                                    |                                                                                                    |                        |       |
| - 0 (-99*0) Set RSSI T                                                                     | hreshold Get      | RSSI Threshold |                            |                             |           |                                                                                                    |                                                                                                    |                                                                                                    |                        |       |
| Default Setting                                                                            | Basic Information |                |                            |                             |           |                                                                                                    |                                                                                                    |                                                                                                    |                        |       |
| Default Setting                                                                            | SDK Version 1.0.0 |                |                            |                             |           |                                                                                                    |                                                                                                    |                                                                                                    |                        |       |
|                                                                                            | S/N KC00          | 1006           |                            |                             |           |                                                                                                    |                                                                                                    |                                                                                                    |                        |       |

FIG. 1-3-2 Connected successfully

## **1.4. How to Disconnect**

Click the Disconnect button to disconnect from the P3xU.

| -VCP     |      |        |        |           |           |         | Click      |
|----------|------|--------|--------|-----------|-----------|---------|------------|
| COM Port | COM6 | $\sim$ | Search | Baud Rate | 115200bps | Connect | Disconnect |
|          |      |        |        |           |           |         |            |

FIG. 1-4-1 How to disconnect

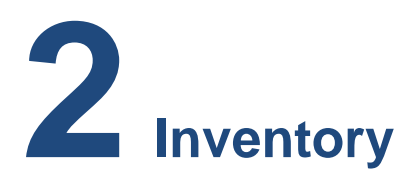

This page is for inventory. All parameters on this page are not saved.

## 2.1.Inventory

#### **Operating steps:**

- Set the Tag Count/Inventory Round/Elapsed Time of RFID tags that are supposed to be inventoried.
- 2. Set whether to display RSSI data of RFID tags or not.
- Click the "Start" button. Once clicked, the text on the button changes to "Stop" and the P3xU will start the inventory and display the data of the inventory in real-time. You can also start an inventory by pressing the SCAN button on the P3xU.
- 4. Click the "Stop" button (or press the P3xU SCAN button again) to stop the inventory.
- 5. Click "Flush" to clear all data in the Inventory Data area and the Notification area.

| .nventory | / Data | ③ Click     |                   |                | Enter     |                                                                                                    | ② Select |
|-----------|--------|-------------|-------------------|----------------|-----------|----------------------------------------------------------------------------------------------------|----------|
| Star      | rt     | Tag Count 0 | Inventory Round 0 | Elapsed Ti     | me(sec) 0 | RSSI (ON/OFF) 💿 ON 🔿 OFF                                                                                    |          |
| Tag List  | :      |             | Al:               | L Tag Count: O | Flus      | sh                                                                                                    |          |
| Index     | PC     | EPC         | RSSI              | Data           | Count     | Total Singulation<br>0<br>Total Unique<br>0<br>Total Duration (ms)<br>0<br>Singulation Rate (tags/sec)<br>0 |          |

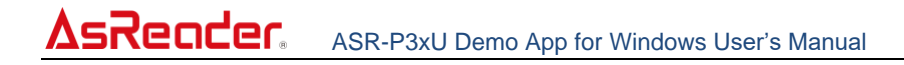

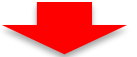

| St                                                                                                    | op                                                                                                    | Tag Count 0                                                                                                    | Inventory                                                                                                    | Round 0                                                                                                    | Elapsed Time(s                                                                                                    | ec) O                                                                                                    | RSSI                               | (ON/OFF)                                                                                                    | 🖲 ON 🔾 OFF                                                 |
|----------------------------------------------------------------------------------------------------|----------------------------------------------------------------------------------------------------|----------------------------------------------------------------------------------------------------|----------------------------------------------------------------------------------------------------|----------------------------------------------------------------------------------------------------|----------------------------------------------------------------------------------------------------|----------------------------------------------------------------------------------------------------|------------------------------------|----------------------------------------------------------------------------------------------------|------------------------------------------------------------|
| z Lis                                                                                                    | st.                                                                                                    |                                                                                                    |                                                                                                    | A11                                                                                                    | Tag Count: 5                                                                                                    | F                                                                                                    | lush                               | 5                                                                                                    |                                                            |
| Index                                                                                                    | PC                                                                                                    | EPC                                                                                                    |                                                                                                    | RSSI                                                                                                    | Data                                                                                                    | Count                                                                                                    |                                    | ]                                                                                                    |                                                            |
|                                                                                                    | 2400                                                                                                    | 221111700000200                                                                                                    | 200222017                                                                                                    | -62 4                                                                                                    |                                                                                                    | 7                                                                                                    |                                    |                                                                                                    |                                                            |
|                                                                                                    | 3400                                                                                                    | 2211117000000200                                                                                                    | .EUCFE617                                                                                                    | -62.4                                                                                                    |                                                                                                    | 10                                                                                                    |                                    | -                                                                                                    |                                                            |
|                                                                                                    | 3400                                                                                                    | 12342222333334444                                                                                                    | 55551111                                                                                                    | -54.4                                                                                                    |                                                                                                    | 16                                                                                                    |                                    |                                                                                                    |                                                            |
| 3                                                                                                    | 3000                                                                                                    | £280689400004005                                                                                                    | 5AU5AC61                                                                                                    | -38.0                                                                                                    |                                                                                                    | 13                                                                                                    |                                    | Total Si                                                                                                    | ingulation                                                 |
| ł                                                                                                    | 3400                                                                                                    | E280117000000200                                                                                                    | EOCDBOB4                                                                                                    | -64.8                                                                                                    |                                                                                                    | 3                                                                                                    |                                    | 42                                                                                                    |                                                            |
| ;                                                                                                    | 3400                                                                                                    | 3670770033334444                                                                                                    | EOCFC457                                                                                                    | -63.7                                                                                                    |                                                                                                    | 3                                                                                                    |                                    |                                                                                                    |                                                            |
|                                                                                                    |                                                                                                    |                                                                                                    |                                                                                                    |                                                                                                    |                                                                                                    |                                                                                                    |                                    | Total Ur                                                                                                    | nique                                                      |
|                                                                                                    |                                                                                                    |                                                                                                    |                                                                                                    |                                                                                                    |                                                                                                    |                                                                                                    |                                    |                                                                                                    |                                                            |
|                                                                                                    |                                                                                                    |                                                                                                    |                                                                                                    |                                                                                                    |                                                                                                    |                                                                                                    |                                    | 5                                                                                                    |                                                            |
|                                                                                                    |                                                                                                    |                                                                                                    |                                                                                                    |                                                                                                    |                                                                                                    |                                                                                                    |                                    |                                                                                                    |                                                            |
|                                                                                                    |                                                                                                    |                                                                                                    |                                                                                                    |                                                                                                    |                                                                                                    |                                                                                                    |                                    | Total Du                                                                                                    | uration (ms)                                               |
|                                                                                                    |                                                                                                    |                                                                                                    |                                                                                                    |                                                                                                    |                                                                                                    |                                                                                                    |                                    | 0.404                                                                                                    | 2                                                          |
|                                                                                                    |                                                                                                    |                                                                                                    |                                                                                                    |                                                                                                    |                                                                                                    |                                                                                                    |                                    | 2400                                                                                                    | U                                                          |
|                                                                                                    |                                                                                                    |                                                                                                    |                                                                                                    |                                                                                                    |                                                                                                    |                                                                                                    |                                    | 1                                                                                                    |                                                            |
|                                                                                                    |                                                                                                    |                                                                                                    |                                                                                                    |                                                                                                    |                                                                                                    |                                                                                                    |                                    | Singulat                                                                                                    | tion Rate (tags/sed                                        |
|                                                                                                    |                                                                                                    |                                                                                                    |                                                                                                    |                                                                                                    |                                                                                                    |                                                                                                    |                                    | 17 9                                                                                                    | 5                                                          |
|                                                                                                    |                                                                                                    |                                                                                                    |                                                                                                    |                                                                                                    |                                                                                                    |                                                                                                    |                                    | 1                                                                                                    | -                                                          |
|                                                                                                    |                                                                                                    |                                                                                                    |                                                                                                    |                                                                                                    |                                                                                                    |                                                                                                    |                                    |                                                                                                    |                                                            |
|                                                                                                    |                                                                                                    |                                                                                                    |                                                                                                    |                                                                                                    |                                                                                                    |                                                                                                    |                                    | -                                                                                                    |                                                            |
|                                                                                                    |                                                                                                    |                                                                                                    |                                                                                                    |                                                                                                    |                                                                                                    |                                                                                                    |                                    | -                                                                                                    |                                                            |
|                                                                                                    |                                                                                                    |                                                                                                    |                                                                                                    |                                                                                                    |                                                                                                    |                                                                                                    |                                    | -                                                                                                    |                                                            |
|                                                                                                    |                                                                                                    |                                                                                                    |                                                                                                    |                                                                                                    |                                                                                                    |                                                                                                    |                                    |                                                                                                    |                                                            |
|                                                                                                    |                                                                                                    |                                                                                                    |                                                                                                    |                                                                                                    |                                                                                                    |                                                                                                    |                                    |                                                                                                    |                                                            |
|                                                                                                    |                                                                                                    |                                                                                                    |                                                                                                    | _                                                                                                    | •                                                                                                    |                                                                                                    |                                    | Noti                                                                                                    | fication Area                                              |
| AsReader<br>DP                                                                                                    | P3xU 1.0.3                                                                                                    |                                                                                                    |                                                                                                    | -                                                                                                    | -                                                                                                    | 2023/03/20 16:53:31                                                                                                    | 0x8aSTART                          |                                                                                                    | fication Area                                              |
| AsReader<br>>P<br>⊃M Port                                                                                                    | P3xU 1.0.3                                                                                                    | Search Baud Rate                                                                                                    | 1152006ps                                                                                                    | Correct                                                                                                    | Disconnect                                                                                                    | 2023/03/20 18-53-31                                                                                                    | 0x8aSTART                          | Notif                                                                                                    | fication Area                                              |
| \sReader<br>>P<br>OM Port<br>™ware Up                                                                                                    | P3xU 1.0.3<br>COM6<br>date                                                                                                    | V Search Baud Rate                                                                                                    | 115200bps                                                                                                    | Connect<br>RFID FW Version                                                                                                    | Disconnect<br>RED45,v221,J Get Ver                                                                                                    | 2023/03/20 1653-31                                                                                                    | 0x3aSTART_                         | Notif                                                                                                    | fication Area                                              |
| AsReader<br>OP<br>OM Port<br>rmware Up<br>W Version<br>W Files                                                                                                    | P3xU 1.0.3<br>COM6<br>[1.0.21                                                                                                    | Gesrch Baud Rate     Get Ver HW Version 11     Ver Files 1                                                                                                    | 115200bps<br>12 Get Ver<br>Jodate RFID FW Files                                                                                                    | Connect<br>RFID FW Version                                                                                                    | Disconnect<br>RED4S_v221.J Get Ver                                                                                                    | 2025/03/20 16:58:81                                                                                                    | 0x8eSTART_                         | Notif                                                                                                    | fication Area                                              |
| sReader<br>iP<br>)M Port<br>mware Up<br>∤ Version<br>/ Files                                                                                                    | P3xU 1.0.3<br>COM6<br>date                                                                                                    | V Search Baud Rate                                                                                                    | 1152006ps<br>12 Get Ver<br>Jødate RFID FW Files                                                                                                    | Connect<br>RFID FW Version                                                                                                    | Disconnect<br>RED4S_v221_J Get Ver<br>v Get Files Update                                                                                                    | 2028/03/20 1665331                                                                                                    | 0x8eSTART_                         | Notif                                                                                                    | fication Area                                              |
| AsReader<br>>P<br>OM Port<br>mware Up<br># Version<br># Files<br>sic Oper                                                                                                    | P3xU 1.0.3<br>COM6<br>idate<br>1.0.21<br>cation Tag HI                                                                                                    | Search Baud Rate     Get Ver HW Version II     Get Files t  D Settine Other Settine                                                                                                    | 115200bps<br>2 Get Ver<br>Jpdate RFID FW Files                                                                                                    | Connect RFID FW Version Inventory Data                                                                                                    | Disconnect<br>RED45_v221_J Get Ver<br>Get Files Update                                                                                                    | 2023/03/20 1653-31                                                                                                    | 0x8eSTART_                         | Notin                                                                                                    | fication Area                                              |
| AsReader<br>OP<br>OM Port<br>Trimware Up<br>W Version<br>W Files<br>isic Oper<br>inventory S                                                                                                    | P3xU 1.0.3<br>COM6<br>date<br>1.0.21<br>cation Tag HI<br>Settings                                                                                                    | Search Baud Rate<br>Get Ver HW Version 116<br>Get Files L<br>D Setting Other Setting                                                                                                    | 115200bps<br>12 Get Ver<br>Ipdate RFID FW Files                                                                                                    | Consect<br>RFID FW Version<br>Inventory Data<br>Stop                                                                                                    | Disconnect<br>RED45_v221_J Get Ver<br>Get Files Update<br>Tae Count 0 Inventory 1                                                                                                    | 2023/03/20 1653:81                                                                                                    | 0x8aSTART_                         | AUTO, READ, EX2                                                                                                    | fication Area                                              |
| AsReader<br>CP<br>XOM Port<br>W Version<br>W Files<br>asic Oper<br>Inventory S<br>13                                                                                                    | P3xU 1.0.3<br>COM6<br>date<br>1.0.21<br>cation Tag HI<br>Settings                                                                                                    | Search Baud Rate Get Ver HW Version III Get Files D Setting Other Setting Set Powe                                                                                                    | 115200bps<br>12 Get Ver<br>Jpdate RFID FW Files<br>ar Get Power                                                                                                    | Connect<br>RFID FW Version<br>Inventory Data<br>Stop                                                                                                    | Disconnect<br>RED45_v221_J Get Ver<br>V Get Files Update                                                                                                    | 2023/03/20 16:53:31                                                                                                    | 0x8aSTART_                         | AUTO, READ, EX2                                                                                                    | fication Area                                              |
| AsReader<br>CP<br>COM Port<br>irmware Up<br>W Version<br>W Files<br>asic Oper<br>Inventory S<br>13                                                                                                    | P3xU 1.0.3<br>COM6<br>date<br>[1.0.21<br>cation Tag   H]<br>Settings                                                                                                    | Search Baud Rate<br>Get Ver HW Version II<br>Get Files I<br>D Settine Other Settine<br>Set Powe<br>Set Powe<br>Set Powe                                                                                                    | 115200bps<br>12 Get Ver<br>Jpdate RFID FW Files<br>ar Get Power<br>ime Get Read Time                                                                                                    | Connect<br>RFID FW Version<br>Inventory Data<br>Stop<br>Teg List                                                                                                    | Disconnect<br>RED4S_v221_J Get Ver<br>Get Files Update<br>Tag Count 0 Inventory I                                                                                                    | 2025/03/20 1665331<br>Round 0 EI<br>All Tag Cou                                                                                                    | 0x8aSTART_<br>apsed Time(s<br>nt 9 | Noti<br>AUTO_READ_EX2<br>he) 0 1                                                                                                    | fication Area                                              |
| AsReader<br>SP<br>OM Port<br>W Version<br>nventory S<br>13<br>100<br>2ead Time<br>100                                                                                                    | P3xU 1.0.3<br>COM5<br>sdate<br>[1.0.21<br>sation Tag: HI<br>settings                                                                                                    | V Search Baud Rate Qet Ver HW Version II Qet Files Q D Setting Other Setting Set Pow Set Read T Set Alle T Set Alle T                                                                                                    | 115200bpe<br>12 Get Ver<br>Apdate RFID FW Files<br>ar Get Read Time<br>me Get Read Time                                                                                                    | Connect<br>RFID FW Version<br>Inventory Data<br>Stop<br>Tag List<br>Index PC                                                                                                    | Disconnect Disconnect RED45_v22.1_J Get Ver Get Files Update Tag Count I Inventory I EPC EPC                                                                                                    | 2025/03/20 16:58:81<br>Round 0 EI<br>All Tag Cou                                                                                                    | 0x8aSTART_<br>apsed Time(s<br>nt 9 | Notif<br>AUTO_READ_EX2<br>he) 0 1<br>EBust<br>Count                                                                                                    | fication Area                                              |
| AsReader<br>DM Port<br>mware Up<br>V Version<br>W Files<br>sic Oper<br>ventory S<br>3<br>00<br>00<br>lead Time<br>00                                                                                                    | P3xU 1.0.3<br>COM6<br>sdate<br>[1.0.21<br>[<br>sation Tag   H]<br>Sattings<br>(10°40000ms)<br>0°40000ms)                                                                                                    | Get Ver HW Version 10<br>Get Ver HW Version 10<br>V Get Files 1<br>D Settine Other Settine<br>Set Pow<br>Set Read 1<br>Set Idle Ti                                                                                                    | 1152006ps<br>12 Get Ver<br>Jodate RFID FW Files<br>ar Get Power<br>ime Get Read Time<br>me Get Idle Time                                                                                                    | RFID FW Version  RFID FW Version  Inventory Data  Stop  Tag List  Index PC  1 3400  2 3400                                                                                                    | Disconnect<br>Disconnect<br>RED45_v22.1_J Get Ver<br>Get Files Update<br>Teg Count 0 Inventory 1<br>EPC<br>E28011700000020CE0CE854<br>E28011700000020CE0CE854                                                                                                    | 2023/03/20 16:53:31<br>20und 0 EL<br>All Tag Cou<br>PSSI Dete<br>-56.8                                                                                                    | 0x8aSTART_<br>apsed Time(s<br>nt 9 | Noti:<br>AUTO_READ_EX2<br>sc) 0 0<br>FAuff<br>5<br>12                                                                                                    | fication Area                                              |
| AsReader<br>2P<br>DM Port<br>wwware Up<br>V Version<br>V Files<br>sic Oper<br>vertory S<br>a<br>00<br>00<br>1/2<br>kead Time<br>(Capon, J                                                                                                    | P3xU 1.0.3<br>COM6<br>sodate<br>[1.0.21<br>[<br>solation Tag   H]<br>Solations<br>(10"40000ms)<br>APAN                                                                                                    | Search Baud Rate     Get Ver HW Version 116     Get Files 1  D Settine Other Settine     Set Read 1  Set Ide T  Set Read 1                                                                                                    | 1152006ps<br>12 Get Ver<br>Jodate RFID FW Files<br>er Get Read Time<br>me Get Idle Time<br>on Get Region                                                                                                    | RFID FW Version  Inventory Data  Stop  Tee List Index PC  1 3400  2 3400  3 3400  3 3400  3 3400  3 3400  3 3400  3 3400  3 3400  3 3400  3 3400  3 3400  3 3400  3 3400  3 3400  3 3400  3 3400  3 3400  3 3400  3 3400  3 3400  3 3400  3 3400  3 3400  3 3400  3 3400  3 3400  3 3400  3 3400  3 3400  3 3400  3 3400  3 3400  3 3400  3 3400  3 3400  3 3400  3 3400  3 3400  3 3400  3 3400  3 3400  3 3400  3 3400  3 3400  3 3400  3 3400  3 3400  3 3400  3 3400  3 3400  3 3400  3 3400  3 3400  3 3400  3 3400  3 3400  3 3400  3 3400  3 3400  3 3400  3 3400  3 3400  3 3400  3 3400  3 3400  3 3400  3 3400  3 3400  3 3400  3 3400  3 3400  3 3400  3 3400  3 3400  3 3400  3 3400  3 3400  3 3400  3 3400  3 3400  3 3400  3 3400  3 3400  3 3400  3 3400  3 3400  3 3400  3 3400  3 3400  3 3400  3 3400  3 3400  3 3400  3 3400  3 3400  3 3400  3 3400  3 3400  3 3400  3 3400  3 3400  3 3400  3 3400  3 3400  3 3400  3 3400  3 3400  3 3400  3 3400  3 3400  3 3400  3 3400  3 3400  3 3400  3 3400  3 3400  3 3400  3 3400  3 3400  3 3400  3 3400  3 3400  3 3400  3 3400  3 3400  3 3400  3 3400  3 3400  3 3400  3 3400  3 3400  3 3400  3 3400  3 3400  3 3400  3 3400  3 3400  3 3400  3 3400  3 3400  3 3400  3 3400  3 3400  3 3400  3 3400  3 3400  3 3400  3 3400  3 3400  3 3400  3 3400  3 3400  3 3400  3 3400  3 3400  3 3400  3 3400  3 3400  3 3400  3 3400  3 3400  3 3400  3 3400  3 3400  3 3400  3 3400  3 3400  3 3400  3 3400  3 3400  3 3400  3 3400  3 3400  3 3400  3 3400  3 3400  3 3400  3 3400  3 3400  3 3400  3 3400  3 3400  3 3400  3 3400  3 3400  3 3400  3 3400  3 3400  3 3400  3 3400  3 3400  3 3400  3 3400  3 3400  3 3400  3 3400  3 3400  3 3400  3 3400  3 3400  3 3400  3 3400  3 3400  3 3400  3 3400  3 3400  3 3400  3 3400  3 3400  3 3400  3 3400  3 3400  3 3400  3 3400  3 3400  3 3400  3 3400  3 3400  3 3400  3 3400  3 3400  3 3400  3 3400  3 3400  3 3400  3 3400  3 3400  3 3400  3 3400  3 3400  3 3400  3 3400  3 3400  3 3400  3 3400  3 3400  3 3400  3 3400  3 3400  3 3400  3 3400  3 3400  3 3400  3 3400  3 3400  3 3400  3 3400  3 34 | Disconnect Disconnect RED45_v22.1_J Get Ver Get Files Update Tag Count  Proc RED170000020CE0CE8854 RE3801170000020CE0CE8854 RE3801170000020CE0CF8654 RE3801170000020CE0CF8654 RE3801170000020CE0CF8654 RE3801170000020CE0CF8654 RE3801170000020CE0CF8654 RE3801170000020CE0CF8654 RE3801170000020CE0CF8654 RE3801170000020CE0CF8654 RE3801170000020CE0CF8654 RE3801170000020CE0CF8654 RE3801170000020CE0CF8654 RE38011700000000CE0CF8654 RE380117000000000CE0CF8654 RE38011700000000CE0CF8654 RE38011700000000000E0CF865 RE380180 RE3801 RE3801 RE380 RE380 RE38 RE3 | 2023/03/20 165331<br>2023/03/20 165331<br>30und 0 El<br>All Tag Cou<br>PSSI Data<br>-55.8<br>-51.4<br>-55.4                                                                                                    | 0x8aSTART_<br>apsed Time(s<br>nt 9 | Notis<br>AUTO_READ_EX2<br>AUTO_READ_EX2<br>AUTO_READ_EX2<br>Float<br>12<br>22<br>19                                                                                   | fication Area<br>-<br>-<br>-<br>-<br>-<br>-<br>-<br>-<br>- |
| sReader<br>P<br>DM Port<br>W Version<br>/ Files<br>ite Oper<br>ventory S<br>3<br>000<br>lead Time<br>0<br>le Time((<br>EGION_J)<br>HANNEL                                                                                                    | P3xU 1.0.3<br>COM6<br>date<br>[1.0.21<br>(10°40000me)<br>APAN<br>38 922.4Mhz                                                                                                    | Set Ver HW Version 112 Get Ver HW Version 112 Get Files C D Settine Other Settine Set Read 1 Set Xele Tr Set Xele Tr Set Zele Tr Set Zele | 115200bps<br>12 Get Ver<br>kpdate RFID FW Files<br>ar Get Read Time<br>me Get Kead Time<br>an Get Kegion<br>nel Get Channel                                                                                                    | RFID FW Version Inventory Data Stop Tag List Index PC 1 9400 2 8400 2 8400 4 8400 4 8400                                                                                                    | Disconnect           RED45_v22.1_J           Get Files           Update             Tae Count III             Tae Count IIII             EPC           E2801170000020CEDCE6854           E2801170000020CEDCE9C744           E2801170000020CEDCE9C7444           E2801170000020CEDCE9C7444           E2801170000020CEDCE9C7404                                                                                                    | 2023/03/20 1653:81<br>2023/03/20 1653:81<br>30und 0 EI<br>All Tag Cou<br>PSSI Data<br>-56.8<br>-56.8<br>-56.8<br>-56.8<br>-56.8                                                                                                    | 0x8aSTART_                         | Notis                                                                                                    | fication Area                                              |
| sReader<br>P<br>IM Port<br>I Files<br>ic Operation<br>ic Operation<br>ic Op                                                                                                    | P3xU 1.0.3<br>COM6<br>[10,21<br>[10,21<br>[10,21<br>[10,21<br>[10,21<br>[10,21]<br>[10,21]                                                                                                    | Set Ver  HW Version  Get Ver HW Version  Get Files  D Settine  Set Read  Set Read  S  | 115200bps<br>12 Get Ver<br>Apdate RFID FW Files<br>ar Get Read Time<br>me Get Read Time<br>me Get Read Time<br>an Get Read Time<br>an Get Read Time<br>an Get Read Time                                                                                                    | Connect           RFID FW Version           Inventory Data           Stop           Tag List           Index         PC           2         3400           2         3400           4         3400           5         3400           5         3400           5         3400           5         3400                                                                                                    | Disconnect Disconnect RED45_v221_J Get Ver Get Files Update Tag Count EPC E2801170000020CE0CE854 E2801170000020CE0CE9044 E2801170000020CE0CE9044 E2801170000020CE0CE9044 E2801170000020CE0CE9044 E2801170000020CE0CE9044 E2801170000020CE0CE9044 E2801170000020CE0CE9044 E2801170000020CE0CE9044 E280117000020CE0CE9044 E280117000020CE0CE9044 E280117000020CE0CE9044                                                                                                    | 2025/03/20 16:53:31<br>2025/03/20 16:53:31<br>20000 0 EI<br>All Tag Cou<br>PSSI<br>-55:8<br>-55:8<br>-55:8<br>-55:8<br>-55:8<br>-55:8<br>-55:2<br>-67:7                                                                                                    | 0x8aSTART_<br>apsed Time(s<br>nt 9 | Notin<br>AUTO_READ_EX2<br>AUTO_READ_EX2<br>bc) 0 1<br>Float<br>12<br>12<br>19<br>11<br>11<br>15<br>9                                                                  | fication Area                                              |
| IssReader<br>P<br>MM Port<br>W Version<br>V Files<br>sic Oper<br>sead Time<br>Read Time<br>Read Time<br>(<br>2)<br>HANNEL<br>] Frequen                                                                                                    | P3xU 1.0.3<br>COM5<br>xdate<br>[1.0.21<br>cation Tag: H1<br>settings<br>x(10°40000me)<br>0°40000me)<br>APAN<br>38 9224Mhz<br>ccy Automatic<br>50                                                                                                    | v     Search     Baud Rate       Qet Ver     HW Version     III       v     Get Files     I       D Setting     Other Setting       Set Read       Set Kile T       v     Set Read       v     Set Read       v     Set Chara       v     Set Chara       v     Set Chara       v     Set Set Chara                                                                                                    | 115200bpe<br>12 Get Ver<br>12 Get Ver<br>12 Get Power<br>13 Get Read Time<br>14 Get Kead Time<br>15 Get Charnel<br>16 Get Charnel<br>16 Get Scenim                                                                                                    | Connect           RFID FW Version           Inventory Data           Stop           Tag List           Index PC           1 3460           3 400           5 3400           7 3400           7 3400                                                                                                    | Disconnect           RED45_v221_J         Get Ver           Get Files         Update           Tae Count         Inventory           EPC         E2801170000020CEDCE9C74           E2801170000020CEDCF944         E2801170000020CEDCF944           E2801170000020CEDCF944         E2801170000020CEDCF944           E2801170000020CEDCF944         E2801170000020CEDCF944           E2801170000020CEDCF944         E280117000020CEDCF944                                                                                                    | 2025/03/20 16:58:81<br>2025/03/20 16:58:81<br>2020<br>2020/03/20 16:58:81<br>2020<br>2020/03/20 16:58:81<br>2020<br>2020/03/20 16:58:81<br>2020/03/20 16:58:81<br>2020/03/20 16:58:58<br>2020/03/20 16:58<br>2020/03/20 16:58<br>2020/03/20 16:58<br>2020/03/20 16:58<br>2020/03/20 16:58<br>2020/03/20 16:58<br>2020/03/20 16:58<br>2020/03/20 16:58<br>2020/03/20<br>2020/03/20<br>2020/03/20<br>2020/03/20<br>2020/03/2                                                                                                    | 0x8aSTART_<br>apsed Time(s<br>nt 9 | Notin<br>AUTO_READ_EX2<br>AUTO_READ_EX2<br>bc) 0<br>Flash<br>Count<br>5<br>2<br>2<br>2<br>2<br>2<br>19<br>11<br>15<br>9<br>13                                         | fication Area                                              |
| sReader<br>P<br>IMI Port<br>mware Up<br>V Files<br>ic Oper<br>wentory S<br>3<br>0<br>ead Time<br>EGION_J<br>I<br>Fraques<br>ESION_Z<br>7<br>2                                                                                                    | P3xU 1.0.3<br>COM5<br>Sodate<br>[1.0.21<br>(ation Tag: HI<br>Settings<br>(10°40000me)<br>0°40000me)<br>0°40000me)                                                                                                    | Search Baud Rate  Get Ver HW Version II  Get Ver HW Version II  Get Files t  D Setting Other Setting  Set Read 1  Set Idle T  Set Idle T  Set Chara Set                                                                                                    | 115200bps<br>12 Get Ver<br>Ipdate RFID FW Files<br>ar Get Power<br>ime Get Read Time<br>me Get Idle Time<br>on Get Region<br>lel Get Charnel<br>Get Control                                                                                                    | Connect           RFID FW Version           Inventory Data           Stop           Tag List           Index         PC           1         3400           3<3400                                                                                                    | Disconnect           Disconnect           RED45,v221,J           Get Ver           Get Files           Update           Tae Count           Inventory I           EPC           E2801170000020CE0CE0584           E2801170000020CE0CF044           E2801170000020CE0CF044           E2801170000020CE0CF044           E2801170000020CE0CF044           E2801170000020CE0CF044           E2801170000020CE0CF044           E2801170000020CE0CF044           E2801170000020CE0CF044           E2801170000020CE0CF044           E2801170000020CE0CF044                                                                                                    | 2023/03/20 16:53:31<br>30und 0 El<br>All Tag Cou<br>PSSI Deta<br>-61.6<br>-51.4<br>-55.8<br>-55.8<br>-55.8<br>-55.2<br>-60.7<br>-55.0                                                                                                    | 0x8sSTART_<br>apsed Time(s<br>nt 9 | Noti:<br>AUTO_READ_EX2<br>AUTO_READ_EX2<br>ac) 0 1<br>Fluat<br>5<br>12<br>22<br>19<br>11<br>15<br>9<br>18<br>8                                                        | fication Area                                              |
| AsReader<br>pp<br>DM Port<br>www.eut.<br>V Version<br>V Version<br>V Versi                                                                                                    | P3xU 1.0.3<br>COM6<br>idate<br>[1.0.21<br>[<br>ration Tag   H]<br>Settings<br>(10°40000ms)<br>APAN<br>33 922.4Mez<br>kcy Automatic<br>50                                                                                                    | Seturch     Baud Rate       Get Ver     HW Version       V     Get Files       V     Get Files       D Settine     Other Settine       Set Read 1       Set Idle Till       Set Idle Till       Set Set Set Set Set Set Set Set Set Set                                                                                                    | 1152006ps         12       Get Ver         Jpdate       RFID FW Files         ar       Get Read Time         me       Get Kile Time         on       Get Region         et       Get Session         et       Get Target                                                                                                    | Connect           RFID FW Version           Inventory Data           Stop           Tag List           Index PC           1           3           3           3           3           3           3           3           3           3           3           3           3           3           3           3           3           3           3           3           3           3           3           3           3           3           3           3           3           3           3           3           3           3           3           3           3           3           3           3           3           3           3           3           3           3           <                                                                                                    | Disconnect           RED45_v22.1_J           Get Ver           Get Files           Update           Tag Count           Inventory I           EPC           E2801170000020CE0CE05854           E2801170000020CE0CE05854           E2801170000020CE0CF0444           E2801170000020CE0CF0444           E2801170000020CE0CF0444           E2801170000020CE0CF0444           E2801170000020CE0CF0444           E2801170000020CE0CF0444           E2801170000020CE0CF0444           E2801170000020CE0CF0444           E2801170000020CE0CF0444           E2801170000020CE0CF0444           E2801170000020CE0CF0444           E2801170000020CE0CF0444           E2801170000020CE0CF0444                                                                                                    | 2023/03/20         16:53:31           20und         0         EI           All Tag Court         PSSI         Date           -65.8         -51.4         -55.8           -55.8         -55.2         -60.7           -55.0         -55.0         -55.0                                                                                                    | 0x8aSTART_<br>apsed Time(s<br>nt 9 | Noti:<br>AUTO_READ_EX2<br>AUTO_READ_EX2<br>ac) 0 0<br>FLAB<br>5<br>5<br>5<br>10<br>11<br>15<br>9<br>13<br>8<br>8                                                      | fication Area                                              |
| AsReader<br>CP<br>OM Port<br>irmware Up<br>W Version<br>W Vies<br>inwentory SS<br>Market<br>Market<br>Mark | P3xU 1.0.3<br>COM6<br>sodate<br>[1.0.21<br>(10"40000ms)<br>AFAN<br>33 9224Mhz<br>kcy Automatic<br>50                                                                                                    | Search     Baud Rate       Get Ver     HW Version       Get Files     L       D Settine     Other Settine       Set Read     Set Read       Set Set Chara     Set Tare       V     Set Tare       V     Set Collis                                                                                                    | 1152000ps         12       Get Ver         Jpdate       RFID FW Files         ar       Get Power         ime       Get Read Time         me       Get Idle Time         on       Get Region         Get Session       Get Tareet         ime       Get Tareet         ime       Get Collision                                               | Connect           RFID FW Version           Inventory Data           Tae List           Index         PC           1         3400           3         3400           4         3400           5         3400           6         3400           9         3400                                                                                                    | Disconnect           RED45_v221_J           Get Ver           Get Files           Update           Tag Count           Tag Count           B           Inventory I           E2801170000020CEDCER854           E2801170000020CEDCER6844           E2801170000020CEDCER644           E2801170000020CEDCER644                                                                                                    | 2023/03/20 165331<br>2023/03/20 165331<br>2023/03/20 165331<br>All Tag Cou<br>PSSI Data<br>-56.8<br>-51.4<br>-55.8<br>-55.8<br>-5 | 0x8aSTART_                         | Notis<br>AUTO_READ_EX2<br>AUTO_READ_EX2<br>AUTO_READ_EX2<br>EX2<br>EX2<br>B<br>B<br>B<br>B<br>B<br>B<br>B<br>B<br>B<br>B<br>B<br>B<br>B<br>B<br>B<br>B<br>B<br>B<br>B | fication Area<br>-                                         |
| AsReader<br>PDM Port<br>mware Up Port<br>W Version<br>W Version<br>action of the second<br>action of the second<br>action of                                                                                                    | P3xU 1.0.3<br>COM6<br>I.0.21<br>Tation Tae, HI<br>Settings<br>(10°400000ms)<br>APAN<br>33 922.4M%z<br>key Automatic<br>50                                                                                                    | Search     Baud Rate       Get Ver     HW Version       It     Get Files       D Settine     Other Settine       Set Read     Set Read       Set Read     Set Read       Set Set Seesi     Set Target       V     Set Target       V     Set Target       V     Set Collis       V     Set Collis                                                                                                    | 115200bps<br>12 Get Ver<br>Apdate RFID FW Files<br>ar Get Read Time<br>me Get Kale Time<br>on Get Region<br>Get Channel<br>Get<br>Get Channel<br>Get<br>Get Collision                                                                                                    | Connect           RFID FW Version           Inventory Data           Stop           Tag List           Index         PC           1 3400           2 3400           4 3400           5 3400           6 3400           8 3400           9 3400                                                                                                    | Disconnect           RED45_v22.1_J           Get Ver           Get Files           Update           Tag Count           B           Inventory I           EPC           E2801170000020CE0CE6854           E2801170000020CE0CE644           E2801170000020CE0CF044           E2801170000020CE0CF044           E2801170000020CE0CF043           E2801170000020CE0CF043           E2801170000020CE0CF043                                                                                                    | 2022/03/20 16:53:31<br>2022/03/20 16:53:31<br>2022/03/20 16:53:31<br>All Tag Cou<br>POSIS<br>-55:8<br>-55:8<br>-55:9<br>-55:9<br>-55                                                                                                    | 0x8aSTART_                         | Notin<br>AUTO_READ_EX2<br>AUTO_READ_EX2<br>ac) 0 1<br>Count 5<br>12<br>12<br>19<br>11<br>15<br>9<br>13<br>8                                                           | fication Area<br>-                                         |
| sReader<br>P<br>M Port<br>mware Up<br>V Friles<br>ic Opper<br>ic Opper<br>ic Opp                                                                                                    | P3xU 1.0.3<br>COM5<br>sdate<br>[10.21<br>ation Tag: HI<br>Settings<br><(10°40000ms)<br>APAN<br>33 9224Mrz<br>kcy Automatic<br>50                                                                                                    | V     Search     Baud Rate       Get Ver     HW Version     IX       V     Get Files     L       D Settine     Other Settine       Set Set Read       Set Idle T       Set Set Sessi       V       Set Read       Set Set Tare       V       Max       V       Set Buzz                                                                                                    | 115200bps<br>12 Get Ver<br>12 Get Ver<br>12 Get Power<br>13 Get Read Time<br>14 Get Read Time<br>15 Get Read Time<br>16 Get Color<br>16 Get Get Session<br>16 Get Get Target<br>10 Get Collision<br>17 Get Buzzer                                                                                                    | Connect           RFID FW Version           Inventory Data           Stop           Tag List           Index PC           St00           3 400           5 3000           6 3400           7 3400           9 3400                                                                                                    | Disconnect           RED45_v22.1_J         Get Ver           Cet Files         Update           Tae Count         Inventory I           EPC         E28011700000220:EDCE9C4           E28011700000220:EDCE9C4         E28011700000220:EDCF944           E28011700000220:EDCF944         E28011700000220:EDCF944           E28011700000220:EDCF944         E28011700000220:EDCF944           E28011700000220:EDCF944         E28011700000220:EDCF944                                                                                                    | 2023/03/20 16:53:81<br>3ound 0 El<br>All Tag Cou<br>PSSI Date<br>55.8<br>55.8<br>55.                                                                                                    | 0x8aSTART_<br>apsed Time(s<br>nt 9 | Notin<br>AUTO_READ_EX2<br>AUTO_READ_EX2<br>bc) 0<br>Fluit<br>12<br>22<br>11<br>15<br>9<br>11<br>15<br>9<br>11<br>8<br>8                                               | fication Area                                              |
| ISReader<br>P<br>DM Port<br>Invare Up<br>V Version<br>V Version<br>Version<br>Sic Oper<br>Sic Oper<br>Isson<br>00<br>Ist Time(<br>EGDN_J)<br>Ist Time(<br>EGDN_J)<br>Ist Time(<br>Isson<br>Start<br>I<br>Ist I<br>Ist Ist I<br>Ist Ist I<br>Ist Ist I<br>Ist Ist I<br>Ist Ist I<br>Ist Ist                                                                                                    | P3xU 1.0.3<br>COM5<br>sidate<br>[1.0.21<br>sation Tag: HI<br>sation Tag: HI<br>satings<br>(10°40000me)<br>0°40000me)<br>0°40000me)<br>0°40000me)<br>0°40000me)<br>0°40000me)<br>0°40000me)<br>0°40000me)<br>0°40000me)<br>10°40000me)<br>10°4000me)<br>10°4000me)<br>10°400me)<br>10°4000me)<br>10°4000me)<br>10°4000me)<br>10                                                                                                    | Yearch     Baud Rate       Get Ver     HW Version       Get Files     L       V     Get Files       D Setting     Other Setting       Set Read     Set Read       Set Set Set     Set Read       V     Set Read       V     Set Read       V     Set Set Set       V     Set Charr       V     Set Targe       V     Set Read       V     Set Collis       V     Set Resi       Set Resi     Set Buzz       Set RESI Threshold     Set Resi                                                                                                    | 115200bps<br>2 Get Ver<br>Jpdate RFID FW Files<br>ar Get Read Time<br>me Get Alle Time<br>me Get Alle Time<br>me Get Alle Time<br>Get Channel<br>Get Connel<br>Get Session<br>et Get Target<br>ion Get Reading<br>Get Collision<br>er Get Roszer<br>Get RSSI Threshold                                                                      | Connect           RFID FW Version           Inventory Data           Stop           Tag List           Index PC           1 3400           3 8400           5 3400           7 3400           9 3400                                                                                                    | Disconnect           RED45_v221_J           Get Ver           Get Files           Update           Tae Count           EPC           E2801170000020CEDCE05874           E2801170000020CEDCF044           E2801170000020CEDCF044           E2801170000020CEDCF044           E2801170000020CEDCF044           E2801170000020CEDCF044           E2801170000020CEDCF044           E2801170000020CEDCF044           E2801170000020CEDCF044           E2801170000020CEDCF044                                                                                                    | 2023/03/20 1653:31<br>Round 0 EI<br>All Tag Cou<br>PSSI Data<br>-56.8<br>-55.8<br>-55.8<br>-55.8<br>-55.9<br>-55.0<br>-57.7<br>-56.0                                                                                                    | 0x8sSTART_<br>apsed Time(s<br>nt 9 | Noti:                                                                                                    | fication Area<br>-                                         |
| IsReader<br>P<br>DM Port<br>Imware Up<br>V Version<br>W Files<br>Sic Oper<br>Sic Oper<br>Sic                                                                                                    | P3xU 1.0.3<br>COM5<br>index<br>index |                                                                                                    | 1152006ps<br>12 Get Ver<br>Jpdate RFID FW Files<br>ar Get Power<br>Time Get Read Time<br>me Get Idle Time<br>me Get Idle Time<br>me Get Idle Time<br>Get Charnel<br>Get Collision<br>et Get Buzzer<br>Get RSSI Threshold<br>tion                                                                                                    | Connect           RFID FW Version           Inventory Data           Index           PC           1 s400           3 s400           5 s400           7 s400           9 s400           9 s400                                                                                                    | Disconnect           Disconnect           RED45_v221_J           Get Ver           Get Files           Update           Tee Count           Inventory I           EPC           E2801170000020CE0CE05854           E2801170000020CE0CE0584           E2801170000020CE0CE0584           E2801170000020CE0CE0584           E2801170000020CE0CE0584           E2801170000020CE0CE0584           E2801170000020CE0CE0584           E2801170000020CE0CE0584           E2801170000020CE0CE0584           E2801170000020CE0CE0584           E2801170000020CE0CE0584                                                                                                    | 2023/03/20 16:53:81<br>3ound 0 El<br>All Tag Cou<br>PSSI Data<br>-61.6<br>-51.4<br>-55.8<br>-51.4<br>-55.8<br>-55.2<br>-60.7<br>-55.0<br>-55.0<br>-55.0                                                                                                    | 0x8eSTART_<br>apsed Time(s<br>nt 9 | Noti:                                                                                                    | fication Area                                              |
| AsReader<br>SP<br>OM Port<br>Imware Up W Version<br>W Files<br>Isic Operatory S<br>Towardory S<br>Towardory S                                                                                                    | P3xU 1.0.3 COM6 Sdate [1.0.21 [ ation Tag   H] Sattings ation Tag   H] Sattings ation Tag   H] Sattings ation Tag   H] (10*40000ms) APAN 39 9224Mhz key Automatic 50 [ (-99*0) tting t Setting                                                                                                    | Search     Baud Rate       Get Ver     HW Version       Get Files     L       V     Get Files       D Settine     Other Settine       Set Read 1     Set Read 1       Set Set Set Set Set Set Set Set Set Set                                                                                                    | 1152006ps         12       Get Ver         Jodate       RFID FW Files         ar       Get Red Time         me       Get Red Time         on       Get Region         et       Get Channel         Get       Get         on       Get Session         et       Get Target         ion       Get Buzzer         Get RSSI Threshold       Jon | Connect           RFID FW Version           Inventory Data           Stop           Tag List           Index PC           1           3 4000           3 4000           5 3400           5 3400           9 3400           9 3400                                                                                                    | Disconnect           RED45_v221.j           Get Ver           Get Files           Update           Tag Count           EPC           E2801170000020CE0CE05854           E2801170000020CE0CE05854           E2801170000020CE0CE0584           E2801170000020CE0CF044           E2801170000020CE0CF044           E2801170000020CE0CF044           E2801170000020CE0CF043           E2801170000020CE0CF043                                                                                                    | 2023/03/20 16:53:31<br>2023/03/20 16:53:31<br>2023/03/20 16:53:31<br>All Tag Cou<br>PSSI Data<br>-01.6<br>-01.6<br>-55.8<br>-55.8<br>-55.7<br>-56.9<br>-57.7<br>-56.0<br>-57.7<br>-56.0<br>-57.7<br>-57.7                                                                                                    | apsed Time(s<br>nt 9               | Noti:                                                                                                    | fication Area                                              |

FIG. 2-1-1 Inventory

| Fields     | Descriptions                                               |
|------------|------------------------------------------------------------|
| Index      | The sequence number of data                                |
| PC         | PC bank of RFID tag                                        |
| EPC        | EPC bank of RFID tag                                       |
| RSSI (dBm) | The signal strength of the RFID tag for the last inventory |
| Data       | Data returned after the Read operation is performed on the |
|            | Operation Tag page                                         |
| Count      | The count of the RFID tag reading                          |

The descriptions of the fields in the Tag List:

The descriptions of the fields in the Inventory Results:

| Fields              | Descriptions                                                   |  |  |  |  |  |
|---------------------|----------------------------------------------------------------|--|--|--|--|--|
| All Tag Count       | Number of RFID tags in inventory (counting only once if the    |  |  |  |  |  |
|                     | same tags are repeatedly inventoried)                          |  |  |  |  |  |
| Total Singulation   | Total inventory times (if the same tag is repeatedly           |  |  |  |  |  |
|                     | inventoried, each count will be counted)                       |  |  |  |  |  |
| Total Unique        | Number of RFID tags in inventory (counting only once if the    |  |  |  |  |  |
|                     | same tags are repeatedly inventoried)                          |  |  |  |  |  |
| Total Duration (ms) | The inventory duration after each click of the "Start" button. |  |  |  |  |  |
|                     | (Unit: ms. (milliseconds))                                     |  |  |  |  |  |
| Singulation Rate    | Inventory speed Unit: "number of tags per second"              |  |  |  |  |  |
| (tags/sec)          | inventory speed, onte number of tags per second                |  |  |  |  |  |

Note: If the data save path is set in advance, the RFID tag data will be automatically saved when clicking the "Stop" button to stop the inventory each time. If the data save path is not set, the inventory data will not be saved when the inventory is stopped. (For details about how to set the data save path, see <u>6.1 Export Path</u>.)

## 2.2. Tag Count

Tag Count: Configure the upper limit of the number of RFID tags to inventory. The inventory automatically stops when the set number of RFID tags is inventoried. Value range: 0 to 255. 0 means "No limit of tags to inventory"

| Tag Count O | Inventory Round | 0 | Elapsed Time(sec) 0 | RSSI(ON/OFF) | 🖲 ON 🔾 OFF |
|-------------|-----------------|---|---------------------|--------------|------------|
|             |                 |   |                     |              |            |

FIG. 2-2-1 Tag Count

## 2.3. Inventory Round

Inventory Round: Configure the upper limit of the number of query cycles. The inventory automatically stops when the set number of inventory rounds is reached.

Value range: 0~65535. 0 means "No limit to the number of query cycles"

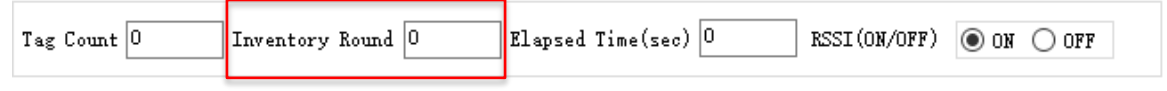

FIG. 2-3-1 Inventory Round

## 2.4. Elapsed Time

Elapsed Time: Configure the upper limit of the inventory time. The inventory automatically stops when the set duration is reached.

Value range: 0~255. 0 means "No limit on the duration of the inventory"

| Tag Count 0 | Inventory Round | 0 | Elapsed Time(sec) 0 | RSSI (ON/OFF) | 💿 on 🔿 off |
|-------------|-----------------|---|---------------------|---------------|------------|
|             |                 |   |                     |               |            |

FIG. 2-4-1 Elapsed Time

## 2.5.RSSI

Select whether to display the signal strength of RFID tags during the inventory.

ON: display

OFF: hide

| Tag Count | 0 | Inventory Round | 0 | Elapsed Time(sec) | 0 | RSSI (ON/OFF) | ● ON ○ OFF |  |
|-----------|---|-----------------|---|-------------------|---|---------------|------------|--|
|           |   |                 |   |                   |   |               |            |  |

#### FIG. 2-5-1 RSSI

ASTERISK INC.

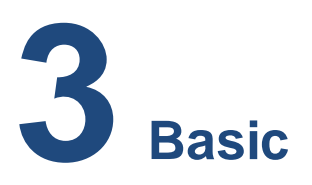

This chapter describes how to set RFID-related parameters and the volume of beep sounds. All parameters on this page are saved in the P3xU.

### 3.1.Power

Set/Get the output power of the P3xU (dBm). In general, the larger the value of power is set, the farther the reading distance is.

The available settings of the power vary by region or country.

Japan: 13~23dBm (20~200mW)

Most other regions/countries: 13~27dBm (20~500mW)

| 23 | Set Power | Get Power |
|----|-----------|-----------|
|    |           |           |

FIG. 3-1-1 Power

## 3.2. Read Time

Set/Get the duration of the radio waves emitted when the RFID tags are being inventoried.

The longer the Read Time is, the faster the inventory is.

Value range: 10~40,000ms.

| 100                     | Set Read Time | Get Read Time |
|-------------------------|---------------|---------------|
| Read Time: (10~40000ms) |               |               |

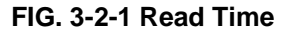

## 3.3. Idle Time

Set/Get the duration of time to stop emitting the radio waves when the RFID tags are being inventoried.

Value range: 0~40,000ms.

ASTERISK INC.

## ASReader. ASR-P3xU Demo App for Windows User's Manual

| 400  |                  |
|------|------------------|
| Idle | Time:(0~40000ms) |

Set Idle Time Get Idle Time

Get Region

FIG. 3-3-1 Idle Time

**Note:** Under the laws of various countries on the use of radio waves, the Read Time and the Idle Time should be set according to the following table.

| Regulations    | Inventory Time       | Idle Time           |
|----------------|----------------------|---------------------|
| Radio law (JP) | Not more than 4000ms | Not less than 50ms  |
| FCC (US)       | Not more than 400ms  | Not less than 20ms  |
| CE (EU)        | Not more than 4000ms | Not less than 100ms |

## 3.4. Region

Set/Get the region (or country).

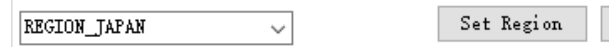

FIG. 3-4-1 Region

## 3.5. Channel

Set/Get the channel.

When Frequency Automatic is selected, this setting is not available.

| CHANNEL_24 920.6Mhz $\sim$ | Set Channel | Get Channel |
|----------------------------|-------------|-------------|
| 🗹 Frequency Automatic      | Set         | Get         |

When Frequency Automatic is not selected, this setting is available.

| CHANNEL_24 920.6Mhz $\sim$ | Set Channel | Get Channel |
|----------------------------|-------------|-------------|
| Frequency Automatic        | Set         | Get         |

FIG. 3-5-1 Channel

## **3.6. Frequency Automatic**

Set/Get Frequency hopping/fixed frequency.

Frequency hopping: Randomly select frequencies from the frequency list corresponding to the current frequency band for inventory

to the current frequency band for inventory

Fixed frequency: Use a specific frequency for the inventory

```
ASTERISK INC.
```

| CHANNEL_24 920.6Mhz $\sim$ | Set Channel | Get Channel |
|----------------------------|-------------|-------------|
| 🖂 Frequency Automatic      | Set         | Get         |

#### FIG. 3-6-1 Frequency Automatic

## 3.7. Session

Sets/Gets Session.

| SESSION_SO V | Set Session | Get Session |
|--------------|-------------|-------------|
|--------------|-------------|-------------|

#### FIG. 3-7-1 Session

"Session" and "Target" can be set to adjust the response time of RFID tags. (Response time varies with RFID tag specifications.)

Please set parameters according to the number of RFID tags to be inventoried referring to the following table.

| Session<br>Target | SO                                                                                                    | S1                                                                         | S2/S3                                                                             |
|-------------------|----------------------------------------------------------------------------------------------------|----------------------------------------------------------------------------|-----------------------------------------------------------------------------------|
| A                 | The RFID tags that have<br>been inventoried will<br>immediately become ready                                                                | The RFID tags that have<br>been inventoried cannot<br>be inventoried again | The RFID tags that have<br>been inventoried cannot be<br>inventoried again within |
|                   | receiving the radio waves.                                                                                                    | after being inventoried.                                                   | inventoried.                                                                      |
| В                 | RFID tags in the initial state cannot be inventoried.                                                                                       | The same as S0.                                                            | The same as S0.                                                                   |
| A/B               | The RFID tags that have<br>been inventoried will<br>immediately become ready<br>to be inventoried again after<br>receiving the radio waves. | The same as S0.                                                            | The same as S0.                                                                   |

## 3.8.Target

Set/Get Target.

A/B ~ Get Target Get Target

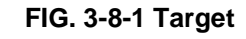

ASTERISK INC.

## 3.9. Collision

Set/Get Collision parameters.

**Q:** The number of the slots used by the anti-collision algorithm is equal to  $2^{Q}$  and whether the Q value is fixed is up to the user.

• Setting Fixed Q

| FixedQ    |       |   | $\sim$ |     |   |        |               |               |
|-----------|-------|---|--------|-----|---|--------|---------------|---------------|
| Q Start 4 | ∨ Min | 4 | $\sim$ | Max | 4 | $\sim$ | Set Collision | Get Collision |

FIG. 3-9-1 Fixed Q

**Fixed Q:** Q is fixed when inventorying.

**Q Start:** Specify a Q value if Fixed Q is selected.

• Setting Dynamic Q

| DynamicQ          | $\sim$ |   |        |               |               |
|-------------------|--------|---|--------|---------------|---------------|
| Q Start 4 v Min 0 | √ Max  | 8 | $\sim$ | Set Collision | Get Collision |

#### FIG. 3-9-2 Dynamic Q

Dynamic Q: The Q value changes within a given range during the inventory.

Min: In the case of Dynamic Q, specify the minimum value of Q.

Max: In the case of Dynamic Q, specify the maximum value of Q.

Note:

- If Dynamic Q is set, the value of Q must meet the following conditions: Min ≤ Q Start ≤ Max.
- 2) If Dynamic Q is set, the Min, the Q Start, and the Max cannot be set to the same value (automatically set to Fixed Q).

## 3.10. Buzzer

Set/Get the beep sounds setting. This setting can be set to High, Low, or Off. When it is turned on, the P3xU will beep at the set volume at the following times:

- a) When the P3xU is turned on
- b) When the P3xU inventories RFID tags
- c) When an RFID tag is read, written, locked, or killed

ASTERISK INC.

|  | [] | high 🗸 🗸 |  | Set Buzzer | Get Buzzer |
|--|----|----------|--|------------|------------|
|--|----|----------|--|------------|------------|

FIG. 3-10-1 Buzzer

## 3.11. RSSI Threshold

When the tag RSSI value (signal strength) is lower than the set RSSI Threshold value, the tag data will not be received.

Default value: 0

Value range: -99~0

For example, when -60 is entered, the tag data is not displayed in the tag list if the RSSI value is less than -60.

| - 0 | (-99~0) | Set RSSI Threshold | Get RSSI Threshold |
|-----|---------|--------------------|--------------------|
|     |         |                    |                    |

FIG. 3-11-1 RSSI Threshold

## 3.12. Default Setting

Click this button to restore some parameters to factory defaults. The following parameters can be restored: (1) All parameters on the Basic page. (2) All parameters on the HID Setting page.

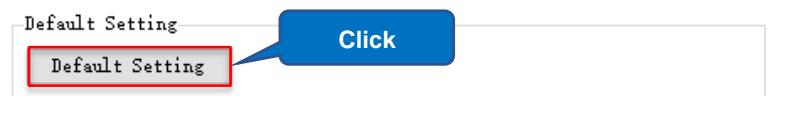

FIG. 3-12-1 Default Setting

## **3.13. Basic Information**

Once connected to P3xU, the SDK version and serial number of P3xU are displayed in this area.

| Basic Information |         |  |  |  |  |  |  |  |
|-------------------|---------|--|--|--|--|--|--|--|
| SDK Version       | 1.0.0   |  |  |  |  |  |  |  |
| S/N               | KC00006 |  |  |  |  |  |  |  |

FIG. 3-13-1 Basic Information

ASTERISK INC.

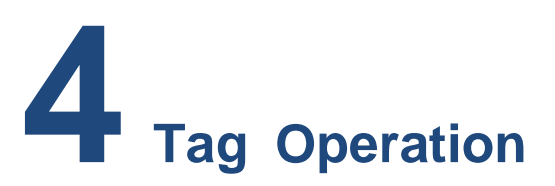

This section is focused on setting RFID tag Mask parameters and executing RFID tag read, write, lock, kill, and other operations. All parameters on this page are not saved.

## 4.1. Selecting Tag

When inventorying a large number of tags, you can set Mask parameters to inventory only specific RFID tags.

**Operating steps:** 

• Setting the Mask parameters:

Example: Inventorying only the RFID tags starting with "E280" in the EPC area.

- 1. Select a memory bank: EPC.
- 2. Enter the value to be picked up (Mask): E280.
- 3. Enter the Start Address: 2.
- 4. Select a Target: SESSION\_S0.
- 5. Select an Action: ACTION\_ASLINVA\_DSLINVB.
- 6. Click the "Set Selection" button.
- 7. Set Target to A on the Basic page.

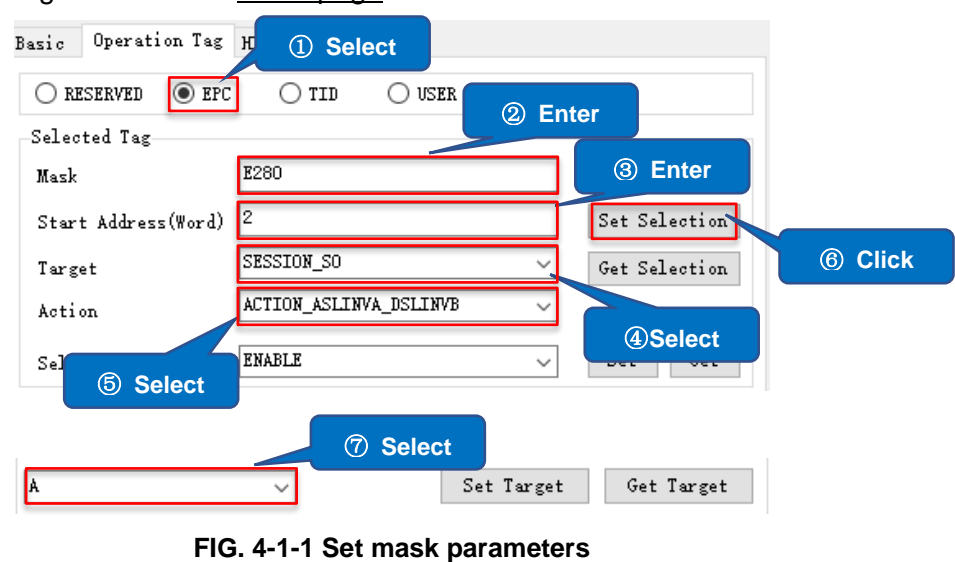

ASTERISK INC.

#### Note:

- 1) The "Target" on the Operation Tag page and the "Session" on the Basic page must be set to the same value when selecting tags to read.
- 2) When EPC is selected for the memory bank, the start address is0 for CRC, 1 for PC, and 2 for the EPC area.
- 3) The Reserved area does not support Mask.

#### • Inventorying only selected RFID tags:

- 1. Set Selection Enable to Enable.
- 2. Click the "Set" button to complete the settings.
- 3. Click the "Start" button to inventory RFID tags (or execute Read, Write, Lock, Kill and other operations), and only the RFID tag data that meets the Mask conditions will be displayed.

| Basic Operation Tag HID Setting                               | Inventory Data     |                  |            |                             |
|---------------------------------------------------------------|--------------------|------------------|------------|-----------------------------|
| C RESERVED   EPC   TID   USER                                 | Start Tage 3 Click | Elapsed Time(    | sec) 0 RSS | I(ON/OFF)                   |
| Mask E280                                                     | Tag List           | All Tag Count: 0 | Flush      |                             |
| Start Address(Word) 2                                         | PC EPC             | RSSI Data        | Count      |                             |
| Target SESSION_SO 1 Sele                                      | ct                 |                  |            | Total Singulation           |
| Selection Enable ENABLE Set Get                               |                    |                  |            | 0                           |
| Write/Read/Kill Tag                                           | ② Click            |                  |            | Total Unique                |
| Write Memory(Hex)                                             |                    |                  |            | 0                           |
| Start Address 0 Read                                          |                    |                  |            | Total Duration (ms)         |
| Password(Hex) 00000000 Kill                                   |                    |                  |            | Singulation Rate (tags/sec) |
| Lock Tag                                                      |                    |                  |            | 0                           |
| Kill       Access       EPC       TID       User         Mask |                    |                  |            |                             |

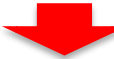

| invento | ry Data |                           |           |              |           |                             |
|---------|---------|---------------------------|-----------|--------------|-----------|-----------------------------|
| St      | op      | Tag Count 0 Inventory     | v Round 0 | Elapsed Ti   | me(sec) 0 | RSSI (ON/OFF)  ON OFF       |
| Tag Li: | st      |                           | All       | Tag Count: 3 | Flu       | sh                          |
| Index   | PC      | EPC                       | RSSI      | Data         | Count     |                             |
| 1       | 3400    | E280, 1700000020CE0CFC438 | -50.8     |              | 33        |                             |
| 2       | 3400    | E28022223333444455551111  | -42.5     |              | 34        |                             |
| 3       | 3000    | E2806894000040055A05AC61  | -34.1     |              | 31        | Total Singulation           |
|         |         |                           |           |              |           | 98                          |
|         |         |                           |           |              |           |                             |
|         |         |                           |           |              |           | Total Unique                |
|         |         |                           |           |              |           | 3                           |
|         |         |                           |           |              |           |                             |
|         |         |                           |           |              |           | Total Duration (ms)         |
|         |         |                           |           |              |           | 4688                        |
|         |         |                           |           |              |           | 1000                        |
|         |         |                           |           |              |           | Singulation Rate (tags/sec) |
|         |         |                           |           |              |           | 20.9                        |
|         |         |                           |           |              |           | 20.0                        |
|         |         |                           |           |              |           |                             |
|         |         |                           |           |              |           |                             |
|         |         |                           |           |              |           |                             |
|         |         |                           |           |              |           |                             |
|         |         |                           |           |              |           |                             |

FIG. 4-1-2 Inventorying RFID tags

## 4.2. Select a Tag to Read / Write / Lock / Kill

To execute Read, Write, Lock, and Kill, you must select a single RFID tag to be executed. Below is an example of how to select.

- 1. Click the "Start" button to start inventorying RFID tags.
- 2. Click the "Stop" button to stop the inventory.
- 3. Click a Tag displayed in the Tag List.
- 4. At this point, the EPC of this RFID tag is displayed in the Mask text box. Subsequent operations such as read, write, lock, and kill will only be executed on the selected RFID tag.

| lag List |     | All Ta | g Count: O | Flush                                                                                                    |                                                                                                    |
|----------|-----|--------|------------|----------------------------------------------------------------------------------------------------|----------------------------------------------------------------------------------------------------|
| Index PC | EPC | RSSI 1 | Data       | Count  Count Count  Count  Count  Count Count  Count  Count  Count Count  Count  Count Count Coun | Total Singulation<br>0<br>Total Unique<br>0<br>Total Duration (ms)<br>0<br>Singulation Rate (tags/se<br>0 |

| Tag Li | st   |                          | All   | Tag Count: 5 | Flu   | sh                         |
|--------|------|--------------------------|-------|--------------|-------|----------------------------|
| Index  | PC   | EPC                      | RSSI  | Data         | Count |                            |
| 1      | 3400 | 3670770033334444E0CFC457 | -38.5 |              | 7     |                            |
| 2      | 3000 | E2806894000040055A05AC61 | -34.0 |              | 7     |                            |
| 3      | 3000 | 3035A754BC4465C000000008 | -47.2 |              | 7     | Total Singulation          |
| 4      | 3400 | E28011700000020CE0CFC438 | -31.9 |              | 7     | 24                         |
| 5      | 3400 | E28022223333444455551111 | -42.9 |              | 6     | 34                         |
|        |      |                          |       |              |       | Total Unique               |
|        |      |                          |       |              |       | -                          |
|        |      |                          |       |              |       | 5                          |
|        |      |                          |       |              |       | Total Duration (ms)        |
|        |      |                          |       |              |       | 3038                       |
|        |      |                          |       |              |       | 0.000                      |
|        |      |                          |       |              |       | Singulation Rate (tags/sec |
|        |      |                          |       |              |       | 8.6                        |
|        |      |                          |       |              |       | 0.0                        |
|        |      |                          |       |              |       |                            |
|        |      |                          |       |              |       |                            |
|        |      |                          |       |              |       |                            |
|        |      |                          |       |              |       |                            |
|        |      |                          |       |              |       |                            |

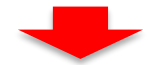

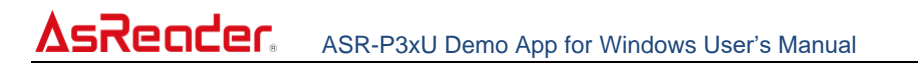

| Basic Operation Tag | HID Setting              | ſ             | Towentor | ry Data |                          |       |                 |          |                             |
|---------------------|--------------------------|---------------|----------|---------|--------------------------|-------|-----------------|----------|-----------------------------|
| O RESERVED          | CTID OUSER               | ④ Display     | S+4      |         | Tog Count 0 Townstown P  |       | Flored Time (re | a) [] 18 |                             |
| Selected Tag        |                          |               | 5.0      | μι      | Tag count o Inventory h  |       | stapsed time(se |          | SI (SR) GIFF                |
| Mask                | E28011700000020CE0CFC438 |               | Tag Lis  | st      |                          | 6     | Click           | Flush    |                             |
| Start Address(Word) | 0                        | Set Selection | Index    | PC      | EPC                      | 9     | Glick           | punt     |                             |
| Tay aat             | SESSION_SO V             | Gat Salastion | 1        | 3400    | 3670770033334444E0CFC457 | -37.2 |                 | 14       |                             |
| Tan Ber             |                          | Get Delection | 2        | 3400    | E28011700000020CE0CFC438 | -30.7 |                 | 14       |                             |
| Action              | ACTION_ASLINVA_DSLINVB V |               | 3        | 3400    | E28022223333444455551111 | -42.9 |                 | 14       | Total Singulation           |
| Selection Enable    | DISABLE ~                | Set Get       | 5        | 3000    | E2806894000040055A05AC61 | -32.5 |                 | 14       | 70                          |
| Write/Read/Kill Tag |                          |               |          |         |                          |       |                 |          | Total Unique                |
| Write Memory(Hex)   |                          | Urita         |          |         |                          |       |                 |          | 5                           |
| Start Address       | 0                        | HILE          |          |         |                          |       |                 |          | Total Duration (ms)         |
| Length              | 0                        | Read          |          |         |                          |       |                 |          | 7109                        |
| Password(Hex)       | 00000000                 | Kill          |          |         |                          |       |                 |          | Singulation Rate (tags/sec) |
| Lock Tag            |                          |               |          |         |                          |       |                 |          | 9.8                         |
| -                   |                          |               |          |         |                          |       |                 |          |                             |
|                     | Kill Access EPC TID User |               |          |         |                          |       |                 |          |                             |
| Mask                |                          | Lock          |          |         |                          |       |                 |          |                             |
| Action(pwd/perma)   |                          |               |          |         |                          |       |                 |          |                             |
|                     |                          |               |          |         |                          |       |                 |          |                             |

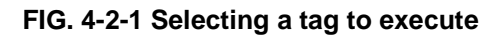

## 4.3. Read / Write / Lock / Kill

#### 4.3.1. Basics

Write Memory (Hex): Writing to the tag

#### Start Address:

0 indicates the operation is executed from the first word in the specified memory bank.

1 indicates the operation executed from the second word in the specified memory bank.

**Length:** indicates the length of the read data (unit: word, 0 indicates the entire length from the Start Address).

Password (Hex): Access password/ Kill password. The default value is 00000000.

#### 4.3.2. Reading Tag

Example: reading the data with the start address of 2 and the length of 2 in the EPC area.

#### **Operating steps:**

- 1. Select the tag to read (for details, see 4.2 Select a Tag to Operate).
- 2. Select the memory bank to be read: EPC.
- 3. Enter the Start Address: 2.
- 4. Enter the read Length: 2.
- 5. Enter the Access Password of the RFID tag.
- 6. Click the "Read" button.

 If reading succeeds, the text "READ\_TYPE\_C\_TAG\_DATA" is displayed in the notification area. The read Data will be displayed in the Data column of the corresponding RFID Tag in the Tag List of the Inventory Data page.

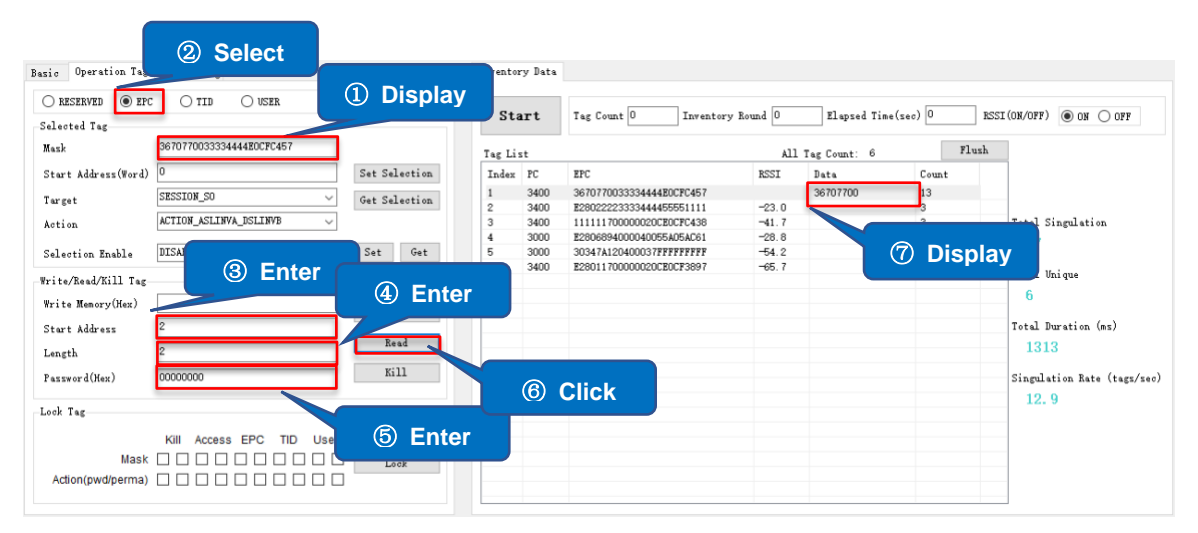

FIG. 4-3-2-1 Read tag data

Note: If the specified RFID tag is not read by P3xU,

"HANDLE\_ACQUISITION\_FAILURE" is displayed in the notification area.

#### 4.3.3. Writing to Tag

#### 4.3.3.1 Writing to Tag

Example: writing "1234" with the start address of 2 to the EPC area in a tag with an access password "Password."

#### Operating steps:

- Select the tag to write to. (For details, see 4.2 Select a Tag to Read / Write / Lock / Kill)
- 2. Select the memory bank to write to: EPC
- 3. Enter the data to write to in the "Write Memory" text box (the number of characters must be a multiple of 4): 1234
- 4. Enter the Start Address: 2
- Enter the Access Password of the RFID tag.
   If the selected memory bank (such as the EPC area) is not locked, enter the default password (0000000)
- 6. Click the "Write" button.

ASTERISK INC.

7. When the writing succeeds, "READ\_TYPE\_C\_TAG\_DATA" is displayed in the notification area and the data of the tag is displayed in the Data column of the corresponding RFID Tag in the Tag List of the Inventory Data page.

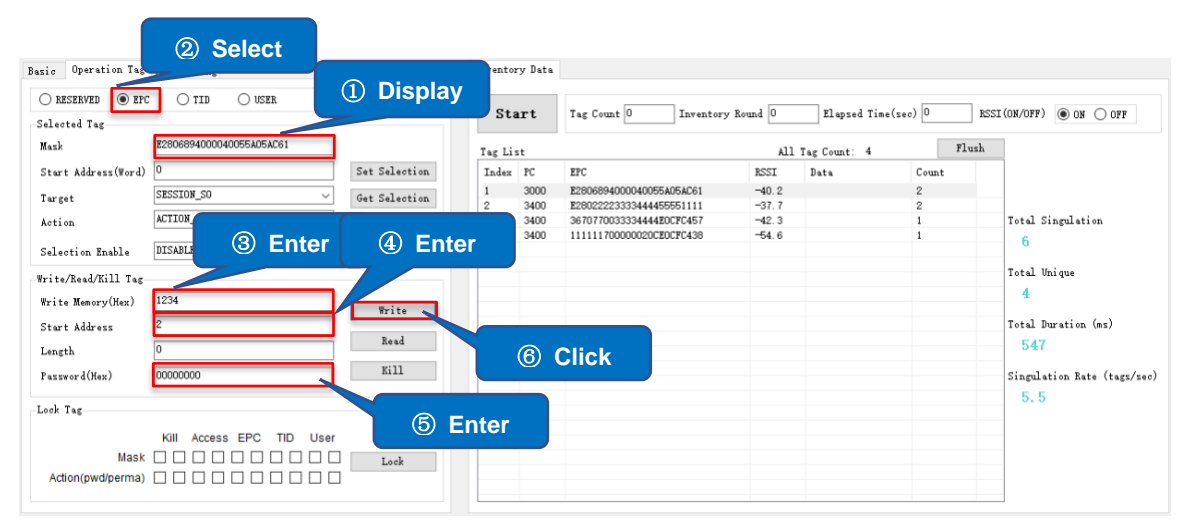

FIG. 4-3-3-1-1 Writing data to a tag

#### 4.3.3.2 Changing the Access Password

#### Example: Changing the Access Password of the RFID tag to "12345678".

#### **Operating steps:**

- 1. Select the tag to change the password (For details, see 4.2 Select a Tag to Read / Write / Lock / Kill)
- 2. Select a memory bank: RESERVED
- 3. Enter the Access Password "12345678" in the "Write Memory" text box
- 4. Enter the Start Address: 2.
- Enter the Access Password of the RFID tag
   When the RESERVED bank is not locked, enter the default password (0000000)
- 6. Click the "Write" button.
- 7. When the writing succeeds, "WRITE\_TYPE\_C\_TAG\_DATA" is displayed in the notification area.

| <u>AsReade</u>                | SR-P            | 3xU Demo     | App f                | or Windows Use           | r's Ma  | nual                |        |                              |
|-------------------------------|-----------------|--------------|----------------------|--------------------------|---------|---------------------|--------|------------------------------|
| Select                        | O USER          | Display      | entory Data<br>Start | Tag Count 0 Inventory    | Round 0 | Elapsed Time(sec) [ | 0 RSSI | (OR/OFF)                     |
| Mask E28022223333             | 3444455551111   | Tar          | r List               |                          | A]]     | Tag Count: 5        | Flush  |                              |
| Start Address(Word)           | Set S           | Selection In | dex PC               | EPC                      | RSSI    | Data Co             | ount   | 1                            |
| T . SESSION SO                |                 | 1            | 3400                 | E28022223333444455551111 | -40.2   | 1                   |        |                              |
| Target                        | Uet 2           | Selection 2  | 3400                 | 111111700000020CE0CFC438 | -25.9   | 1                   |        |                              |
| Action ACTION                 |                 | <b>~</b> –   | 3400                 | 3670770033334444E0CFC457 | -27.4   | 1                   |        | Total Singulation            |
| Selection Enable DISABLE      | (3) Enter (     | (4) Enter    | 3400                 | E28011700000020CE0CE9C28 | -70.6   | 1                   |        | 5                            |
| Hu (14 / 01 - 1 / 02/11) Hu - |                 |              |                      |                          |         |                     |        | Total Unique                 |
| Write/Read/Kill Tag           |                 |              |                      |                          |         |                     |        | 5                            |
| Write Memory(Hex) 12345678    |                 | Write 💊      |                      |                          |         |                     |        |                              |
| Start Address 2               |                 |              |                      |                          |         |                     |        | Total Duration (ms)          |
| Length                        |                 | Read         | Ø                    | Click                    |         |                     |        | 437                          |
| Record (Yes) 0000000          |                 | Kill         | U                    | CIICK                    |         |                     |        | Cincelation Pate (terration) |
| Fassword(nex)                 |                 |              |                      |                          |         |                     |        | Singulation hate (tags/sec)  |
| Lock Tag                      |                 | ~            |                      |                          |         |                     |        | 11.4                         |
|                               |                 | (5) Ente     | er                   |                          |         |                     |        |                              |
| Kill Acces                    | is EPC IID User |              |                      |                          |         |                     |        |                              |
|                               |                 | Lock         |                      |                          |         |                     |        | -                            |
| Action(pwd/perma)             |                 |              |                      |                          |         |                     |        |                              |
|                               |                 |              |                      |                          |         |                     |        | 1                            |

FIG. 4-3-3-2-1 Changing Access Password

#### 4.3.3.3 Changing the Kill Password

The operating steps are the same as 4.3.3.2 How to Change the Access Password. Difference: The Start Address in step 4 is 0.

#### 4.3.4. Lock Tag

Lock, unlock, or permanently lock the selected memory bank.

#### Example: Locking the EPC area of the RFID tag

#### Operating steps:

- Select the tag to lock (For details, see 4.2 Select a Tag to Read / Write / Lock / Kill)
- Enter the Access Password. The Access Password cannot be 00000000.
   To change it, see 4.3.3.2 Changing the Access Password.
- 3. Select the memory bank to lock: EPC.
- 4. Select the Action: pwd (see the figure below)
- 5. Click the "Lock" button.
- 6. When the lock operation succeeds, "LOCK\_TYPE\_C\_TAG" is displayed in the notification area.

| Basic Operation Tag | HID Setting              |               | entor   | y Data |                          |         |              |       |                             |
|---------------------|--------------------------|---------------|---------|--------|--------------------------|---------|--------------|-------|-----------------------------|
| RESERVED O EPO      | C 🔿 TID 🔿 USER           |               | Che     |        | Ter Curre 0              | . n     | <b>v</b> ]   | ()    |                             |
| Selected Tag        |                          |               | 518     | irι    | Tag Count 0 Inventory    | nound 0 | Liapsed lime | (Sec) | RSSI (OR/OFF)               |
| Mask                | E28022223333444455551111 |               | Tag Lis | it     |                          | All     | Tag Count: 5 | Flus  | h                           |
| Start Address(Word) | 0                        | Set Selection | Index   | PC     | EPC                      | RSSI    | Data         | Count |                             |
|                     |                          | a . a 3!      | 1       | 3400   | 11111170000020CE0CFC438  | -27.1   |              | 1     |                             |
| Target              | 555108_30                | Get Selection | 2       | 3400   | 3670770033334444E0CFC457 | -27.0   |              | 1     |                             |
| Action              | ACTION_ASLINVA_DSLINVB ~ |               | 3       | 3000   | 12346894000040055A05AC61 | -25.6   |              | 1     | Total Singulation           |
|                     |                          |               | 4       | 3000   | 3035A754BC4465C000000008 | -51.2   |              | 1     | 5                           |
| Selection Enable    | DISABLE ~                | Set Get       | 5       | 3400   | E28022223333444455551111 | -44.8   |              | 1     | 5                           |
| Write/Read/Kill Tag |                          |               |         |        |                          |         |              |       | Total Unique                |
| Write Memory(Hex)   |                          | Inda.         |         |        |                          |         |              |       | 5                           |
| Start Address       | 0                        | Read          |         |        |                          |         |              |       | Total Duration (ms)         |
| Length              | 0                        |               |         |        |                          |         |              |       | 437                         |
| Password(Hex)       | 12345678                 | Kill          |         |        |                          |         |              |       | Singulation Rate (tags/sec) |
| Lock Tag            |                          |               | Enter   |        |                          |         |              |       | 11. 4                       |
|                     | Kill Access EPC TID User |               |         |        |                          |         |              |       |                             |
| Mask                |                          |               |         |        |                          |         |              |       |                             |
| Action(pwd/perma)   |                          | Lock          |         | 1      | 5 Click                  |         |              |       |                             |
| ③ Selec             | t                        | ④ Select      |         |        |                          | 1       | 1            | 1     |                             |

FIG. 4-3-4-1 Lock

For other operations (such as Unlock and Permanently Lock), the operation steps are the same as Lock. Select the Action as shown in the following figures:

Unlock

.

| Lock Tag          |                          |      |
|-------------------|--------------------------|------|
|                   | Kill Access EPC TID User |      |
| Mask              |                          | Lock |
| Action(pwd/perma) |                          |      |
|                   |                          |      |

FIG. 4-3-4-2 Unlock

Permanently Lock:

| Lock Tag                  |                                                                                                    |      |
|---------------------------|----------------------------------------------------------------------------------------------------|------|
| Mask<br>Action(pwd/perma) | Kill       Access       EPC       TID       User         I       I       I       I       I       I       I         I       I       I       I       I       I       I       I         I       I       I       I       I       I       I       I       I         I       I       I       I       I       I       I       I       I | Lock |

FIG. 4-3-4-3 Lock permanently

#### Note:

- When the Kill Password or Access Password of the RFID tag is locked, the default password "00000000" cannot be used to write or read the memory bank; If any other memory bank is locked, data cannot be written to the memory bank but can be read using the default password "00000000".
- 2) When the RESERVED bank of the tag is permanently locked, it cannot be written to or unlocked.

ASTERISK INC.

#### 4.3.5. Killing Tag

#### **Operating steps:**

- Select the tag to kill. (For details, see 4.2 Select a Tag to Read / Write / Lock / Kill)
- 2. Enter the Kill Password. The password cannot be 00000000. For changing the Kill Password, see 4.3.3.3 How to Change the Kill Password.
- 3. Click the "Kill" button.

| Basic Operation Tag  | HID Setting              |               | to     | y Data |                           |         |              |          |                             |
|----------------------|--------------------------|---------------|--------|--------|---------------------------|---------|--------------|----------|-----------------------------|
| RESERVED O EPO       | C OTID OVSER             |               | y j    |        |                           | - 10    |              |          |                             |
| Selected Tag         |                          |               | sta    | irt    | Tag Count U Inventory     | Kound U | Elapsed Time | sec) 0 1 | SSI(OR/OFF) ON OFF          |
| Mask                 | E28022223333444455551111 |               | Tag Li | it     |                           | All     | Tag Count: 5 | Flush    | <b>k</b>                    |
| Start Address(Word)  | 0                        | Set Selection | Index  | PC     | EPC                       | RSSI    | Data         | Count    |                             |
| Towart               | SESSION SO               | Gat Salastian | 1      | 3400   | 1111111700000020CE0CFC438 | -27.1   |              | 1        |                             |
| Targer               |                          | Ger Serection | 2      | 3400   | 3670770033334444E0CFC457  | -27.0   |              | 1        |                             |
| Action               | ACTION_ASLINVA_DSLINVB ~ |               | 3      | 3000   | 12346894000040055A05AC61  | -25.6   |              | 1        | Total Singulation           |
|                      |                          |               | 4      | 3000   | 3035A754BC4465C00000008   | -61.2   |              | 1        | - 5                         |
| Selection Enable     | DISABLE                  | Set Get       | 5      | 3400   | E28022223333444455551111  | -44.8   |              | 1        |                             |
| Write/Read/Kill Tag- |                          |               |        |        |                           |         |              |          | Total Unique                |
| Write Memory(Hex)    |                          | Warita.       |        |        |                           |         |              |          | 5                           |
| Start Address        | 0                        | Brite         |        | $\sim$ |                           |         |              |          | Total Duration (ms)         |
| Length               | 0                        | Read          |        | (3)    | Click                     |         |              |          | 437                         |
| Password(Hex)        | 12345678                 | Kill          |        | _      |                           |         |              |          | Singulation Rate (tags/sec) |
| Lock Tag             |                          | 2 E           | Inter  |        |                           |         |              |          | 11. 4                       |
|                      | Kill Access EPC TID User |               |        |        |                           |         |              |          |                             |
| Mask                 |                          | Look          |        |        |                           |         |              |          |                             |
| Action (nwd/norma)   |                          | LOOK          |        |        |                           |         |              |          |                             |
| Accompwd/perma)      |                          |               |        |        |                           |         |              |          |                             |
|                      |                          |               |        |        |                           |         |              |          |                             |

FIG. 4-3-5-1 Killing an RFID tag

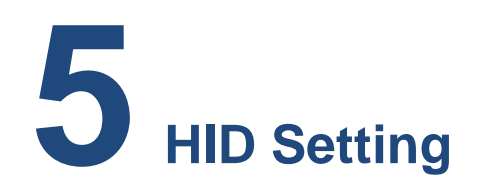

This section is focused on configuring the settings in HID mode. All the parameters on this page are saved to P3xU.

The settings include the configuration of parameters such as mask, inventory interval, data output suffix, etc. The "Set" button is to set the parameters of the P3xU in HID mode. The "Get" button is used to get the current parameters of the P3xU in HID mode.

#### HID (Human Interface Device) mode:

When the P3xU is connected to a mobile device (or a PC) in HID mode, it is recognized as a keyboard and the data read by it is sent to the mobile device (or the PC) and displayed as a text input tool. There is no need to use an app with a dedicated SDK. HID mode supports Android and Windows devices.

#### How to read RFID tags in HID mode:

Power on the P3xU and place RFID tags at a close distance to the antenna. Press the SCAN Button and the data of RFID tags will be entered at the cursor location on the screen of the Android device or the Windows device with the P3xU's blue LED light flashing. Press the SCAN Button again to stop reading.

#### Switching to HID mode:

1. Switch both DIP Switches of P3xU to the OFF position.

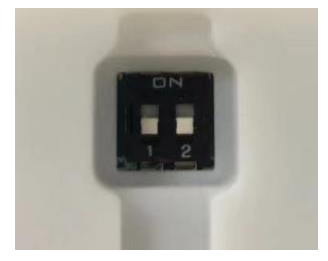

#### FIG. 5-1 DIP switches

 Connect the POWER/PC port of the P3xU and a Windows device using a USB-C cable. When the connection is successful, the LED will light up and it will beep twice.

## 5.1.Mask

With this setting, the data of RFID tags with a specified memory bank, start address, and length can be output to the connected device.

#### Example: Set to output data with EPC area whose length is 2.

#### **Operating steps:**

- 1. Select a memory bank: EPC
- 2. Enter the Start Address: 1
- 3. Enter the Read Length: 2
- 4. Click the "Set" button to finish setting

|                         | ) User            |        |
|-------------------------|-------------------|--------|
| StartAddress(Word)      | 1                 | ② Ente |
| Read Length(Word)       | 2                 | ③ Ente |
| Repeat data filter time | 0*1s ~            |        |
| Inventory interval      | 0*0.1s 🗸          |        |
| 🗹 Output with Enter     | Output with Tab   |        |
| Output with Space       | Output with Comma |        |

FIG. 5-1-1 HID Mask settings

Switch the P3xU to HID mode and connect to an Android/Windows device. Next, open an app that supports text input, such as Notepad. Then, press the SCAN Button of the P3xU to inventory RFID tags and the data is entered as in the figure below:

30347A12 36707700 30347A12 E2802222 36707700 30347A12

#### FIG. 5-1-1-2 HID mode output data

Note:

- 1) If EPC is selected for the memory bank and the Start Address is 0, the data in the PC area is output. If the Start Address is 1, the data in the EPC area is output.
- 2) When EPC is selected as the memory bank and the Start Address and the Read Length are set to 0, the PC and EPC data are output.
- 3) When TID or USER is selected for the memory bank and the Start Address and the Read Length are set to 0, no data is output.

## 5.2. Output without Repeat EPC or Output without Repeat TID

Output without repeat EPC and Output without repeat TID cannot be selected at the same time.

If one of them is selected, the data of the RFID tags with repeated EPC or TID within the reading range of the antenna is output only once and is not repeatedly output. When neither of them is selected, the RFID tag data within the reading range of the antenna will be repeatedly output.

#### Example: Selecting Output without repeat EPC

#### **Operating steps:**

- 1. Click "Output without repeat EPC" to select
- 2. Click the "Set" button to complete the setting.

| ● EPC ○ TID (           | ) User            |
|-------------------------|-------------------|
| StartAddress(Word)      | 1                 |
| Read Length(Word)       | 2                 |
| Repeat data filter time |                   |
| ● EPC ○ TID             | 0*1s 🗸            |
| Inventory interval      | 0*0.1s            |
| ☑ Output with Enter     | Output with Tab   |
| Contact with Same       | Output with Commo |

FIG. 5-2-1 Selecting output without Repeat EPC/TID

**Note:** Output without repeat EPC and Output without repeat TID cannot be selected when both Start Address and Read Length are 0.

## 5.3. Repeat data filter time

Set the interval between repeated outputs of the same RFID tag data. The range is 0\*1s to 99\*1s. When the Repeat data filter time is set to 10\*1s and there is only one RFID tag within the reading range of the antenna, the data of the tag can only be output again after 10 seconds from each time it is output.

#### Example: Setting to output the same EPC tag data every 1 second

#### Operating steps:

- 1. Confirm that Output without repeat EPC and Output without repeat TID are both unchecked.
- 2. Select "EPC"
- 3. Select "1\*1s" from the drop-down list
- 4. Click the "Set" button to complete the setting.

ASTERISK INC.

| Basic Operation Tag HID Set             | ting Other Setting               | ① Uncheck                          |
|-----------------------------------------|----------------------------------|------------------------------------|
| HID work parameter                      |                                  |                                    |
| ● EPC ○ TID (                           | User Output wit                  | hout repeat EPC<br>hout repeat TID |
| StartAddress(Word)                      | 1                                |                                    |
| Read Length(Word)                       | 2                                |                                    |
| Repeat data filter time                 |                                  | ② Select                           |
| ● EPC ○ TID                             | 1*1s                             | ~                                  |
| Inventory interval                      | 0*0.1s                           | ~                                  |
| ✓ Output with Enter ☐ Output with Space | Output with Tab Output with Comr | na                                 |
| ③ Click                                 | Set                              | Get                                |

FIG. 5-3-1 Setting Repeat data filter time

#### Note:

- When one of Output without repeat EPC and Output without repeat TID is selected, Repeat data filter time cannot be selected. Repeat data filter time takes effect only when neither Output without repeat EPC nor Output without repeat TID is selected.
- 2) When Start Address and Read Length are both 0, Repeat data filter time is fixed to 0\*1s.
- 3) When both Start Address and Read Length are not 0, Repeat data filter time can be selected.

## **5.4.Inventory interval**

Set the interval between taking inventories. The range is 0\*0.1s to 10\*0.1s.

#### **Operating steps:**

- 1. Select the interval time from the drop-down list.
- 2. Click the "Set" button to complete the setting.

ASTERISK INC.

| Basic Operation Tag HID Se<br>HID work parameter | O User | Setting                              | out repeat EPC<br>out repeat TID |          |
|--------------------------------------------------|--------|--------------------------------------|----------------------------------|----------|
| StartAddress(Word)                               | 0      | 100<br>100                           |                                  |          |
| Read Length(Word)                                | 0      |                                      |                                  |          |
| Repeat data filter time                          |        |                                      |                                  |          |
| ● EPC ○ TID                                      | 0*1s   |                                      | ~                                | ① Select |
| Inventory interval                               | 1*0.1s |                                      | ~-                               |          |
| ✓ Output with Enter ☐ Output with Space          |        | Output with Tab<br>Output with Comma | 3                                |          |
| ② Click                                          |        | Set                                  | Get                              |          |

FIG. 5-4-1 Inventory interval

**Note:** Inventory Interval can be selected only when EPC is selected as the memory bank and both Start Address and Read Length are set to 0. Otherwise, Inventory Interval cannot be selected and defaults to 0\*0.1s.

## 5.5.Output suffix

Set the suffix of the output data.

The suffix can be selected from Enter (default), Tab, Space, Comma, and None (not selecting). Only one of the options can be selected.

#### Operating steps:

- 1. Select the output suffix
- 2. Click the "Set" button to complete the setting

| ● EPC ○ TID (           | ) User | Output without repeat EPC Output without repeat TID |
|-------------------------|--------|-----------------------------------------------------|
| StartAddress(Word)      | 0      |                                                     |
| Read Length(Word)       | 0      |                                                     |
| Repeat data filter time |        |                                                     |
| ● EPC ○ TID             | 0*1s   | ~                                                   |
| nventory interval       | 1*0.1s | × _                                                 |
| Output with Enter       |        | 1 Sele                                              |
| Output with Space       |        | Output with Comma                                   |

FIG. 5-5-1 Setting output suffix

ASTERISK INC.

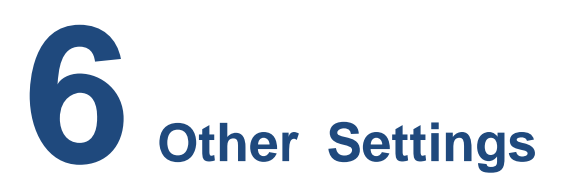

This section is focused on setting automatic inventories of RFID tags during the selected periods of time and the path for saving the tag data. The set parameters are saved to the app.

| Choose       | Path C    | :¥Users¥bsets¥ | Desktop¥RF D | ata Files1 |               |
|--------------|-----------|----------------|--------------|------------|---------------|
|              |           |                |              | Set        | Get           |
| Auto Invent  | ory       |                |              | 2023/02    | 2/09 11:24:52 |
| ON/OF        | FON       | ~              |              | Set        | Get           |
| $\checkmark$ | Weekday   |                |              | Veekend    |               |
| $\checkmark$ | Mon 🔽 Tue | s 🔽 Wed 🔽 .    | Thurs 🔽 Fri  | Sat S      | Sun           |

FIG. 6-1 Other Setting

## 6.1. Export Path

Set the path for automatic saving of RFID tag data during the inventory. The field is empty by default, and you can select the data saving path by clicking the "Choose Path" button as shown in the figure below. You can also enter it manually.

| Choose Path | C:¥Users¥bsets¥Desktop¥RF Data Files1 |     |     |  |  |  |
|-------------|---------------------------------------|-----|-----|--|--|--|
|             |                                       | Set | Get |  |  |  |

FIG. 6-1-1 Setting Export Path

When the Export Path is set, the data of read tags during inventory (including manual inventory and scheduled inventory) is automatically saved to this path each time the P3xU

ASTERISK INC.

stops inventorying. The data of tags read during the inventory is not saved automatically when Export Path is not selected. The exported data files are named after the start and end time of the inventories (24-hour format, accurate to milliseconds) and the file format is .csv.

#### For example:

20230209141000896\_20230209142000327.csv

## **6.2. Scheduled Inventory**

Set the parameters for scheduled auto-inventory of RFID tags. The auto-inventories are executed on a weekly basis. Once this is set to on, even when the app runs in the background, the scheduled inventories are executed at the scheduled times.

|                    |                                    | 2020/02                                           | /09/11:24:0.                                                             |
|--------------------|------------------------------------|---------------------------------------------------|--------------------------------------------------------------------------|
| ON ~               | [                                  | Set                                               | Get                                                                      |
| kday               |                                    | Weekend                                           |                                                                          |
| 🔽 Tues 🔽 Wed 🔽 Thu | urs 🗹 Fri 🛛                        | Sat 🔽 S                                           | iun                                                                      |
|                    | ON ✓<br>kday<br>☑ Tues ☑ Wed ☑ Thu | ON ~<br>kday /<br>Monton Tues / Wed / Thurs / Fri | ON     Set       kday     Weekend       Tues     Wed       Thurs     Fri |

FIG. 6-2-1. Scheduled Inventory

- · ON/OFF: Select to ON/OFF scheduled auto-inventory in the drop-down list.
- Start Time: The start time of the inventory. Format: HH: MM
- Stop Time: The end time of the inventory. Format: HH: MM

#### **Operating steps of scheduled auto-inventory:**

- 1. Select the days of the week to execute auto-inventories. Multiple selections are available.
- 2. Set the start and end times for inventory. The end time cannot be earlier than the start time.
- 3. Click the "Set" button to complete the settings. After the settings are completed, click the "Get" button to confirm that the parameters are set successfully.
- 4. Select ON in the ON/OFF drop-down list to set this function to ON (selecting OFF does not delete the set parameters).

ASTERISK INC.

Note:

- 1) In order to execute scheduled tasks, the app needs to be running and successfully connected to the P3xU.
- 2) Automatic inventory can only be executed once a day, and this time period cannot be set overnight.
- 3) When the app is started during the automatic inventory period, the inventory starts automatically as soon as the app is started.
- 4) Example 1.

The scheduled automatic inventory time is 15:00~16:00 and the inventory is stopped by clicking the "Stop" button at 15:30.

In this situation, when the "Start" button is clicked again between 15:30 and 16:00, the inventory is automatically stopped without clicking the "Stop" button at the scheduled "Stop" of 16:00. If a data saving path is set, the two sets of data will be saved, with the end time being 15:30 and 16:00, respectively.

5) Example 2.

The scheduled automatic inventory period is 15:00~16:00 and the "Start" button is clicked at 14:30 to start the inventory. In this case, the scheduled "Stop" won't happen until 16:00. If a data saving path is set, the one set of data will be saved, with the start and end times being 14:30 and 16:00, respectively.

# Firmware Update

## 7.1.P3xU Firmware Update

This function is used to update the P3xU firmware. This function requires a WAN connection to the Internet.

#### **Operating steps:**

1. Click the "Get Files" button to get a list of firmware files that can be updated.

| Firmware Update |        |         |            |        |           |        |                 |        |           |         |
|-----------------|--------|---------|------------|--------|-----------|--------|-----------------|--------|-----------|---------|
| FW Version      | 1.0.21 | Get Ver | HW Version |        | CIICK     | Ver    | RFID FW Version | RED4S_ | v2.2.1_J  | Get Ver |
| FW Files        |        | ~       | Get Files  | Update | RFID FW F | iles 🗌 |                 | ~      | Get Files | Update  |

#### FIG. 7-1-1 Getting Files

- 2. The firmware update files are displayed in the FW Files drop-down list. Select the firmware update file to use from the drop-down list.
- 3. Click the "Update" button.

| Firmware Upo | late         | 2      | ) Selec | t          |       | 3            | Click         |                 |         |           |         |
|--------------|--------------|--------|---------|------------|-------|--------------|---------------|-----------------|---------|-----------|---------|
| FW Version   | 1.0.21       | $\Box$ | et Ver  | HW Version | 1.0.2 | $\checkmark$ | Get Ver       | RFID FW Version | RED4S_v | /2.2.1_J  | Get Ver |
| FW Files     | P3×U_V1.0.21 | І_V2Ьі | n ~     | Get Files  | Updat | te           | RFID FW Files |                 | ~       | Get Files | Update  |

#### FIG. 7-1-2 FW Files

4. Click the "Yes" button to start updating the firmware. The Notification area displays the update progress.

| Update Firmware            | × |  |  |
|----------------------------|---|--|--|
| Do you want to update now? |   |  |  |
| Yes <u>N</u> o             |   |  |  |
| -                          |   |  |  |

ASTERISK INC.

| Get Ver<br>Update | 2023/10/11 10:23:12 Transfer file succeeded.<br>2023/10/11 10:23:12 Transfer file succeeded.<br>2023/10/11 10:23:12 Transfer file succeeded.<br>2023/10/11 10:23:12 Transfer file succeeded.<br>2023/10/11 10:23:12 Transfer file succeeded.<br>2023/10/11 10:23:13 Transfer file succeeded.<br>2023/10/11 10:23:13 Transfer file succeeded.<br>2023/10/11 10:23:13 Transfer file succeeded. | ^ |
|-------------------|----------------------------------------------------------------------------------------------------|---|
| Firmware Upd      | lating                                                                                                    |   |

FIG. 7-1-3 Firmware Updating

After the update is complete, the message below is displayed on the screen.
 Click the "Yes" button to restart the P3xU if you want to use the updated firmware.
 Otherwise, the firmware remains as the one before the update until it is rebooted.

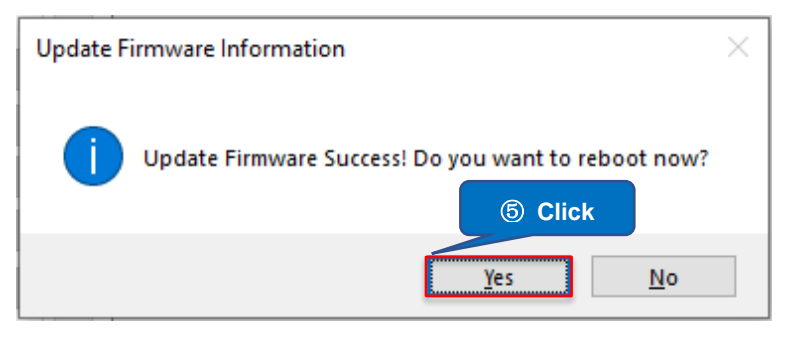

FIG. 7-1-4 Update Complete

6. The LED indicator and two beep sounds indicate a successful restart. Click the "OK" button to disconnect.

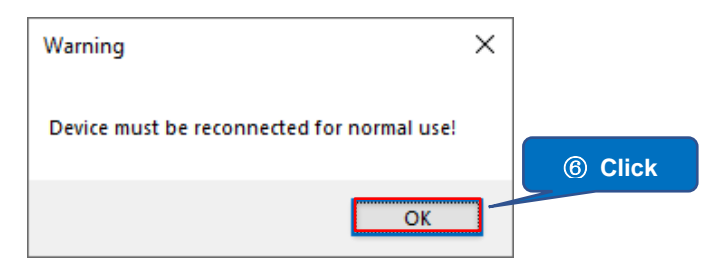

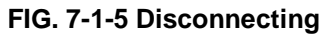

7. Click the "Connect" button to reconnect. Once connected, the firmware version will be automatically downloaded. (You can also click the "Get Ver" button to get the firmware version.)

| VCP                                                | () Click   |
|----------------------------------------------------|------------|
| COM Port COM6 V Search Baud Rate 115200bps Connect | )isconnect |
|                                                    |            |
| _                                                  |            |
|                                                    |            |
|                                                    |            |
|                                                    |            |

ASTERISK INC.

ASRecider. ASR-P3xU Demo App for Windows User's Manual

| COM Port     | COM6 V Se | arch Baud Rate 115200bps       | Connect Disconnect           |
|--------------|-----------|--------------------------------|------------------------------|
| -Firmware Up | date      |                                | DETD EW1/series DED/S v221 L |
| FW Files     | Get       | Get Files Update RFID FW Files | Get Files Update             |

FIG. 7-1-6 Reconnecting

## 7.2. RFID Module Firmware Update

This function is used to update the firmware of the RFID module of the P3xU. This function requires a WAN connection to the Internet.

#### **Operating steps:**

1. Click the "Get Files" button to get the list of RFID module firmware files that can be updated to.

| Firmware Update   |                    |        |               |                 |          |           | ① Click |
|-------------------|--------------------|--------|---------------|-----------------|----------|-----------|---------|
| FW Version 1.0.21 | Get Ver HW Version | 1.0.2  | Get Ver       | RFID FW Version | RED4S_v: | 2.2.1_J   |         |
| FW Files          | ✓ Get Files        | Update | RFID FW Files |                 | ~        | Get Files | Update  |

FIG. 7-2-1 Get Files

- 2. The firmware update files will be displayed in the "RFID FW Files" drop-down list. Select the firmware update file to use from the drop-down list.
- 3. Click the "Update" button.

| Firmware Update                                    | ② Select                                                 | ③ Click    |
|----------------------------------------------------|----------------------------------------------------------|------------|
| FW Version 1.0.21 Get Ver HW Version 1.0.2 Get Ver | RFID FW Ve h RED4S_v2.2.1_J                              | G. /er     |
| FW Files Get Files Update RFID FW Files R          | ED4S_v2.2.1_Jhex<br>ED4S_v2.2.1_Jhex<br>ED4S_v2.2.0_Jhex | les Update |

FIG. 7-2-2 FW Files

4. Click the "Yes" button to start updating the firmware. The Notification area displays the update progress.

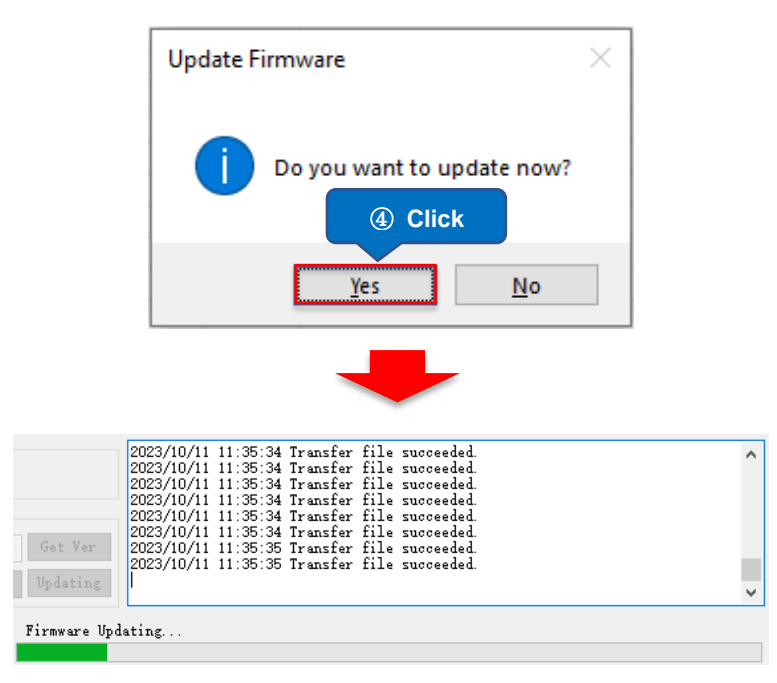

FIG. 7-2-3 Firmware Updating

5. After the update is complete, the message below is displayed on the screen.

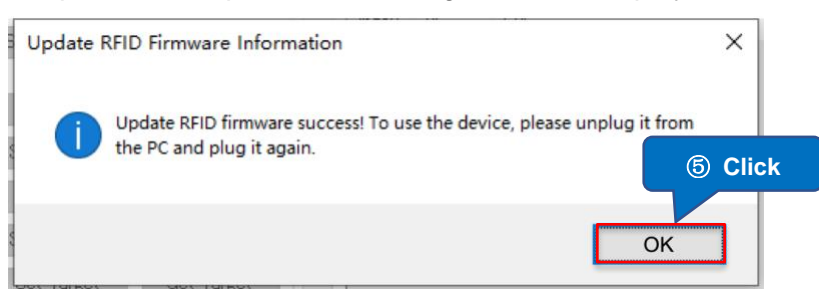

#### FIG. 7-2-4 Update Complete

6. Disconnect the device from the PC physically and then reconnect it. The LED indicator and two beep sounds indicate a successful restart. Click the "Connect" button to reconnect. Once connected, the firmware version of the RFID module is automatically downloaded. (You can also click the "Get Ver" button to get the firmware version.)

| 108                                                | ⑥ Click    |
|----------------------------------------------------|------------|
| COM Port COM6 V Search Baud Rate 115200bps Connect | Disconnect |
|                                                    |            |
|                                                    |            |
|                                                    |            |

ASTERISK INC.

**AsReader** 

| COM Port    | COM6 V Search Baud Rate 1 | 15200bps Connect  | Disconnect       |
|-------------|---------------------------|-------------------|------------------|
| Firmware Up |                           |                   |                  |
| FW Version  | Get Ver Hw Version 1.0.2  | ate RFID FW Files | Get Files Update |

FIG. 7-2-5 Reconnecting

ASTERISK INC.

## ASR-P3xU C# Demo

Sep. 2023 1<sup>st</sup> Edition

Asterisk Inc.

Shin-Osaka Dainichi Bldg. 201, 5-6-16 Nishinakajima, Yodogawa-ku, Osaka-city, 532-0011, Osaka, JAPAN